# CR 35 NDT Plus HD-CR 35 NDT Plus

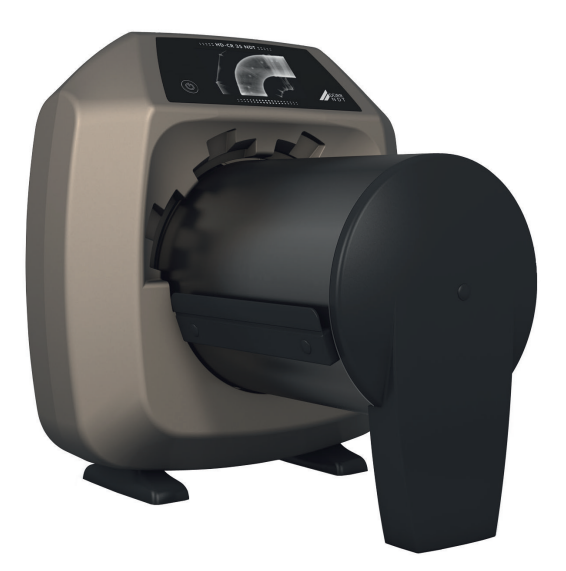

EN Installation and operating instructions

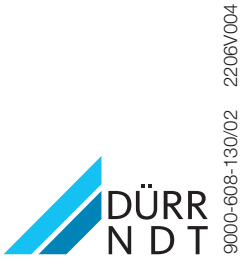

The current version of the installation and operating instructions is available in the Download Center:

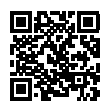

http://q-r.to/CR35NDT

## Contents

## Important information

| 1 | About  | this document                    | З |
|---|--------|----------------------------------|---|
|   | 1.1    | Warnings and symbols             | 3 |
|   | 1.2    | Label                            | 4 |
|   | 1.3    | Copyright information            | 4 |
| 2 | Safety | ·                                | 5 |
|   | 2.1    | Intended use                     | 5 |
|   | 2.2    | Improper use                     | 5 |
|   | 2.3    | General safety information       | 5 |
|   | 2.4    | Specialist personnel             | 5 |
|   | 2.5    | Electrical safety                | 5 |
|   | 2.6    | Only use original parts          | 5 |
|   | 2.7    | Transport                        | 6 |
|   | 2.8    | Disposal                         | 6 |
|   | 2.9    | Protection from threats from the |   |
|   |        | Internet                         | 6 |
|   |        |                                  |   |

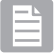

## **Product description**

| 3 | Over  | /iew                           | 7  |
|---|-------|--------------------------------|----|
|   | 3.1   | Scope of delivery              | 8  |
|   | 3.2   | Accessories                    | 8  |
|   | 3.3   | Optional items                 | 8  |
|   | 3.4   | Consumables                    | 9  |
|   | 3.5   | Wear parts and replacement     |    |
|   |       | parts                          | 9  |
| 4 | Techr | nical data                     | 11 |
|   | 4.1   | Image plate scanner            | 11 |
|   | 4.2   | Image plate                    | 13 |
|   | 4.3   | Scanning modes                 | 13 |
|   | 4.4   | Type plate                     | 16 |
|   | 4.5   | Evaluation of conformity       | 16 |
|   | 4.6   | Simplified declaration of con- |    |
|   |       | formity                        | 16 |
| 5 | Opera | ation                          | 17 |
|   | 5.1   | Image plate scanner            | 17 |
|   | 5.2   | Image plate                    | 18 |
|   | 5.3   | Light protection cover         | 18 |
|   | 5.4   | CR 35 image plate cassette     | 19 |
|   |       |                                |    |

| 5.5 | CR 35 flexible cassette | 19 |
|-----|-------------------------|----|
| 5.6 | NDT plastic cassette    | 19 |
| 5.7 | Stylus                  | 19 |
| 5.8 | Light protection screen | 19 |

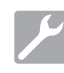

## Assembly

| 6 | Requi   | rements                               | 20 |
|---|---------|---------------------------------------|----|
|   | 6.1     | Installation/setup room               | 20 |
|   | 6.2     | System requirements                   | 20 |
|   | 6.3     | Monitor                               | 20 |
| 7 | Install | ation                                 | 20 |
|   | 7.1     | Carrying the unit                     | 20 |
|   | 7.2     | Setting up the unit                   | 21 |
|   | 7.3     | Removing the protective film          |    |
|   |         | from the touch screen                 | 21 |
|   | 7.4     | Attaching the stylus                  | 21 |
|   | 7.5     | Inserting the memory card             | 21 |
|   | 7.6     | Electrical connections                | 22 |
|   | 7.7     | Connecting the device to the          |    |
|   |         | network                               | 23 |
| 8 | Comm    | nissioning                            | 24 |
|   | 8.1     | Installing and configuring the unit . | 24 |
|   | 8.2     | Acceptance tests                      | 26 |

## Usage

|    | -     |                               |    |
|----|-------|-------------------------------|----|
| 9  | Opera | ting the touch screen         | 27 |
|    | 9.1   | Navigating                    | 27 |
|    | 9.2   | Using menus                   | 27 |
|    | 9.3   | Entering text in the field    | 27 |
|    | 9.4   | Calling up messages on the    |    |
|    |       | touch screen                  | 28 |
| 10 | Corre | ct use of image plates        | 28 |
| 11 | Opera | tion                          | 29 |
|    | 11.1  | X-ray                         | 29 |
|    | 11.2  | Scanning the image data via a |    |
|    |       | computer                      | 31 |
|    | 11.3  | Scanning image data via the   |    |

#### Contents

|    | 11.4   | Erasing the image plate          | 37 |
|----|--------|----------------------------------|----|
|    | 11.5   | Switch off the unit              | 37 |
| 12 | Cleani | ng                               | 37 |
|    | 12.1   | Image plate scanner              | 37 |
|    | 12.2   | Image plate                      | 37 |
|    | 12.3   | Image plate cassette, flexible   |    |
|    |        | cassette, plastic cassette       | 38 |
|    | 12.4   | Stylus                           | 38 |
| 13 | Mainte | enance                           | 39 |
|    | 13.1   | Recommended maintenance schedule | 39 |

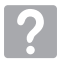

## Troubleshooting

| 14 | Tips for | or operators and service techni- |    |
|----|----------|----------------------------------|----|
|    | cians    |                                  | 40 |
|    | 14.1     | Poor X-ray image                 | 40 |
|    | 14.2     | Software error                   | 42 |
|    | 14.3     | Fault on the unit                | 44 |
|    | 14.4     | Error messages on the touch      |    |
|    |          | screen                           | 46 |
|    |          |                                  |    |

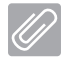

## Appendix

| 15 | Settings menu layout      | 48 |
|----|---------------------------|----|
| 16 | Scanning times            | 51 |
| 17 | File sizes (uncompressed) | 52 |

## Important information

## About this document

These installation and operating instructions represent part of the unit.

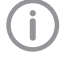

Failure to comply with the instructions and information in these installation and operating instructions means that Dürr NDT will not be able to offer any warranty or assume any liability for the safe operation and the safe functioning of the unit.

The German version of the installation and operating instructions is the original manual. All other languages are translations of the original manual. These installation and operating instructions apply to:

#### **CR 35 NDT**

Order number: 2134-000-60 HD-CR 35 NDT Plus Order number: 2134-000-61

#### Warnings and symbols 1.1

#### Warnings

The warnings in this document are intended to draw your attention to possible injury to persons or damage to machinery.

The following warning symbols are used:

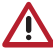

General warning symbol

The warnings are structured as follows:

### SIGNAL WORD

### Description of the type and source of danger

Here you will find the possible consequences of ignoring the warning

Follow these measures to avoid the danger.

The signal word differentiates between four levels of danger:

- DANGER Immediate danger of severe injury or death
- WARNING Possible danger of severe injury or death
- CAUTION Risk of minor injuries
- NOTICE Risk of extensive material/property damage

#### Other symbols

These symbols are used in the document and on or in the unit:

Note, e.g. specific instructions regarding efficient and cost-effective use of the unit.

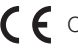

CE labelling

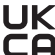

**UK** Conformity mark for the United Kingdom **C** of Great Britain and Northern Ireland

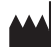

Manufacturer

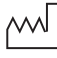

Date of manufacture

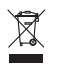

Dispose of correctly in accordance with EU Directive 2012/19/EU (WEEE).

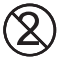

Do not reuse

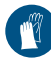

Wear protective gloves.

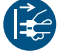

Disconnect all power from the unit.

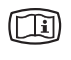

Refer to the accompanying electronic documents.

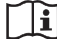

Observe the operating instructions.

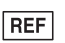

Order number

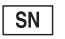

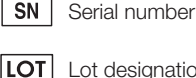

Lot designation

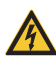

Warning - dangerous high voltage

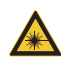

Warning - laser beam

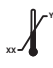

Lower and upper temperature limits

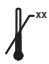

Upper temperature limit

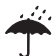

Keep dry

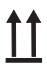

This way up / store and transport in an upright position

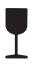

Fragile, handle with care

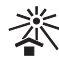

Keep away from sunlight

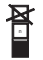

Stacking limits

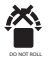

Do not roll

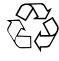

Recycling

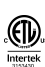

ETL Certification CONFORMS TO UL STD 61010-1 CERTIFIED TO CAN/CSA STD C22:2 NO. 61010-1

## 1.2 Label

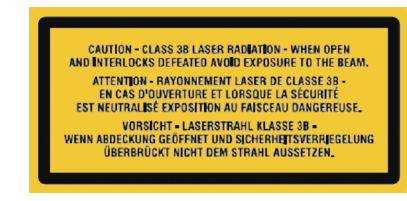

Fig. 1: Laser class 3B

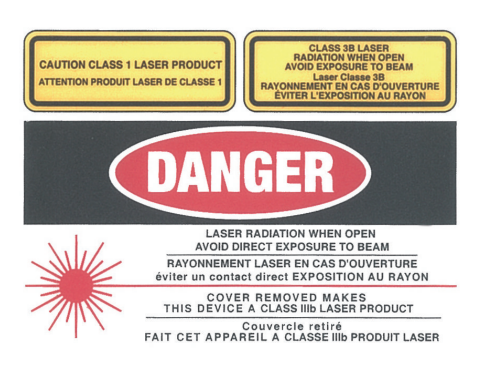

## Fig. 2: Warning – laser beams

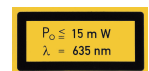

Information about the laser source

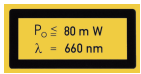

Information about the laser source

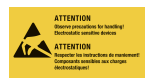

Danger to components due to electrostatic discharge (ESD)

## 1.3 Copyright information

All names of circuits, processes, names, software programs and units used in this document are protected by copyright.

The Installation and Operating Instructions must not be copied or reprinted, neither in full nor in part, without written authorisation from Dürr NDT.

## 2 Safety

Dürr NDT has designed and constructed this unit so that when used in accordance with its Intended Use there is no danger to people or property.

Despite this, the following residual risks can remain:

- Personal injury due to incorrect use/misuse
- Personal injury due to mechanical effects
- Personal injury due to electric shock
- Personal injury due to radiation
- Personal injury due to fire
- Personal injury due to thermal effects to skin

### 2.1 Intended use

The unit is intended solely for use in an industrial setting for the scanning and processing of image data on an image plate.

## 2.2 Improper use

Any use of this appliance / these appliances above and beyond that described in the Installation and Operating Instructions is deemed to be incorrect usage. The manufacturer cannot be held liable for any damage resulting from incorrect usage. The operator will be held liable and bears all risks.

### WARNING

## Risk of explosion due to ignition of combustible materials

Do not operate the unit in any rooms in which inflammable mixtures may be present, e.g. in operating theatres.

The unit is not designed for applications in the fields of human medicine or veterinary medicine. The preview of the X-ray image on the touch screen is not suitable for the purposes of diagnosis.

## 2.3 General safety information

- Always comply with the specifications of all guidelines, laws, and other rules and regulations applicable at the site of operation for the operation of this unit.
- Check the function and condition of the unit prior to every use.
- > Do not convert or modify the unit.
- Comply with the specifications of the Installation and Operating Instructions.

The Installation and Operating Instructions must be accessible to all operators of the unit at all times.

## 2.4 Specialist personnel

#### Operation

Unit operating personnel must ensure safe and correct handling based on their training and knowledge.

Instruct or have every user instructed in handling the unit.

#### Installation and repairs

All installation, resetting, alteration, extension and repair work must be carried out either by DÜRR NDT personnel or by a suitably qualified person approved by DÜRR NDT.

## 2.5 Electrical safety

- Observe and comply with all the relevant electrical safety regulations when working on the unit.
- Replace any damaged cables or plugs immediately.

## 2.6 Only use original parts

- Use only those accessories and optional accessories specified or approved by DÜRR NDT.
- Only use only original wear parts and replacement parts.
  - DÜRR NDT accepts no liability for damage or injury resulting where accessories or special accessories or where non-original parts or spare parts not specifically approved have been used.

## 2.7 Transport

The original packaging provides optimum protection for the unit during transport.

Original packing for this unit can be ordered from DÜRR NDT as required.

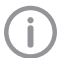

DÜRR NDT does not accept liability for any damage to the unit resulting from transport in unsuitable packaging, even during the guarantee period.

- > Only transport the unit in its original packaging.
- > Keep the packing materials out of the reach of children.
- Do not expose the unit to any strong vibrations or shocks.

## 2.8 Disposal

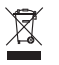

Dispose of correctly in accordance with EU Directive 2012/19/EU (WEEE).

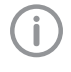

An overview of the waste keys for DÜRR NDT products can be found in the download area at *www.duerr-ndt.de* (document no. GA10100002).

# 2.9 Protection from threats from the Internet

The unit is to be connected to a computer that can be connected to the Internet. Therefore, the system needs to be protected from threats from the Internet.

- Use antivirus software and update it regularly. Look for evidence of possible virus infection and, if applicable, check with the antivirus software and remove the virus.
- > Perform regular data backups.
- Restrict access to units to trustworthy users, e.g. via a user name and password.
- Make sure that only trustworthy content is downloaded. Only install software and firmware updates that have been authenticated by the manufacturer.

## Product description

## 3 Overview

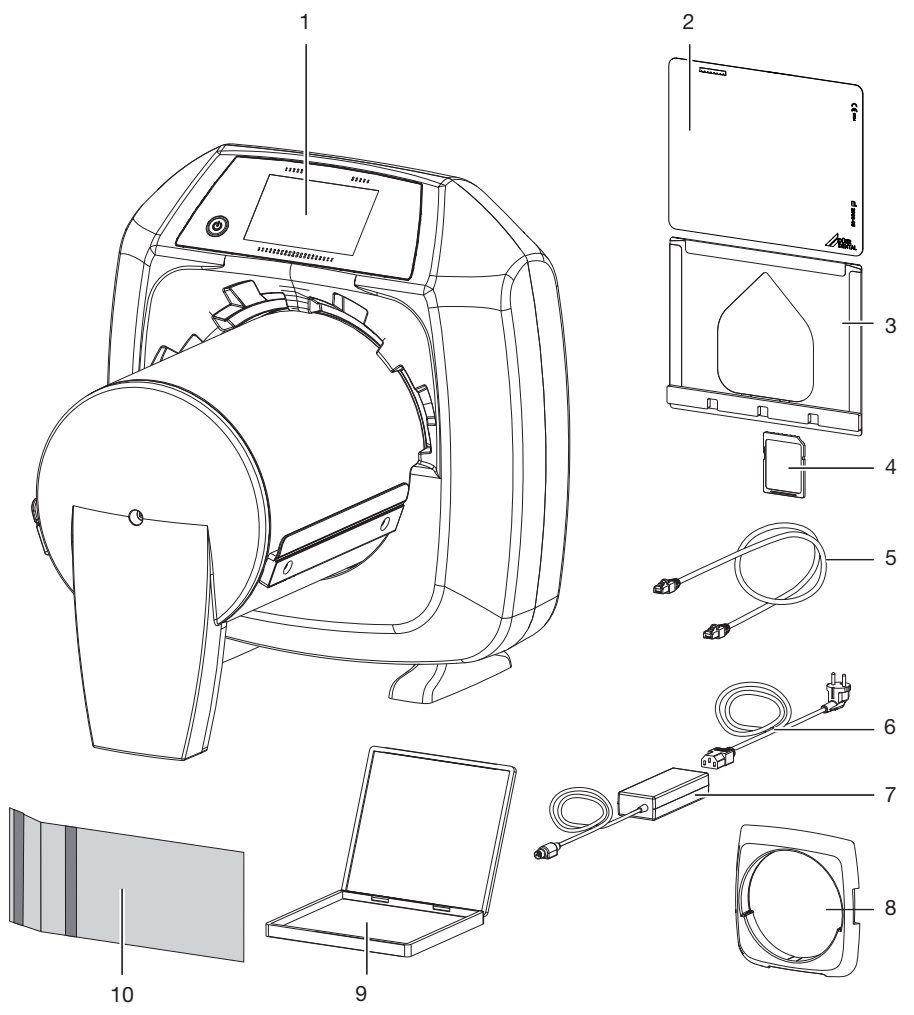

- 1 CR 35 NDT Plus / HD-CR 35 NDT Plus Image Plate Scanner
- 2 Image plate
- 3 CR 35 Image plate cassette
- 4 SDHC memory card
- 5 Network cable

- 6 Mains cable
- 7 Power supply unit
- 8 Light protection screen (mounted on device)
- 9 NDT plastic cassette
- 10 CR 35 flexible cassette

## 3.1 Scope of delivery

The following items are included in the scope of delivery (possible variations due to country-specific requirements and/or import regulations):

#### CR 35 NDT Plus

- image plate scanner ..... 2134-60
- CR 35 NDT basic unit
- Network cable
- SDHC memory card
- Stylus
- Power supply unit
- Mains cable (country specific)
- IP Cleaning Wipes
- Installation and operating instructions
- Quick start instructions

#### HD-CR 35 NDT Plus

#### image plate scanner ..... 2134-61

- HD-CR 35 NDT basic unit
- Network cable
- SDHC memory card
- Stylus
- Power supply unit
- Mains cable (country specific)
- IP Cleaning Wipes
- Installation and operating instructions
- Quick start instructions

### 3.2 Accessories

Further items on request.

The following items are required for operation of the device, depending on the application:

#### Image plates

Normal resolution (not available on the USA market):

- CR-IP image plate 6x24 cm
- CR-IP image plate 6x48 cm
- CR-IP image plate 10x24 cm
- CR-IP image plate 10x48 cm
- CR-IP image plate 18x24 cm
- CR-IP image plate 24x30 cm
- CR-IP image plate 30x40 cm
- CR-IP image plate 35x43 cm

High resolution (not available on the USA market):

- HD-IP Plus image plate 6x24 cm
- HD-IP Plus image plate 6x48 cm
- HD-IP Plus image plate 10x24 cm
- HD-IP Plus image plate 10x48 cm
- HD-IP Plus image plate 18x24 cm
- HD-IP Plus image plate 24x30 cm
- HD-IP Plus image plate 30x40 cm
- HD-IP Plus image plate 35x43 cm

Normal resolution (H CR):

- HCR image plate 10x24 cm
- HCR image plate 10x48 cm
- HCR image plate 18x24 cm
- HCR image plate 24x30 cm
- HCR image plate 35x43 cm
   High resolution (X CR):
- XHD image plate 10x24 cm
- XHD image plate 10x48 cm
- XHD image plate 18x24 cm
- XHD image plate 24x30 cm
- XHD image plate 35x43 cm
   Highly sensitive (G CR):
- GCR image plate 10x24 cm
- GCR image plate 10x48 cm
- GCR image plate 18x24 cm
- GCR image plate 24x30 cm
- GCR image plate 35x43 cm

#### Light protection covers

- Light protection covers 10x24 cm / 4.5x10 in
- Light protection covers 10x48 cm / 4.5x17 in

### 3.3 Optional items

Further items on request.

U

The following optional items can be used with the device:

 SDHC memory card
 9000-134-18

 Network cable (5 m)
 9000-118-036

 CR 35 Guidance (metric)
 2134-105-00

#### imaging software

| 2134-725-02 |
|-------------|
|             |
| 2134-725-04 |
| 2134-725-05 |
| 2134-725-08 |
|             |

#### CR 35 image plate cassettes

| CR 35 Image plate cassette     |
|--------------------------------|
| 18x24 cm (1 piece) 2132-023-50 |
| CR 35 Image plate cassette     |
| 24x30 cm (1 piece) 2132-021-50 |
| CR 35 Image plate cassette     |
| 30x40 cm (1 piece) 2132-022-50 |
| CR 35 Image plate cassette     |
| 35x43 cm (1 piece) 2132-024-50 |
|                                |

#### Plastic cassettes

| NDT plastic cassette 18x24 cm (1 |            |
|----------------------------------|------------|
| piece)                           | KUNK100001 |
| NDT plastic cassette 24x30 cm (1 |            |
| piece)                           | KUNK100002 |
| NDT plastic cassette 30x40 cm (1 |            |
| piece)                           | KUNK100003 |
| NDT plastic cassette 35x43 cm (1 |            |
| piece)                           | KUNK100004 |
|                                  |            |

#### CR 35 flexible cassettes

| CR 35 flexible cassette<br>6x24 cm (1 piece) NACS0624107  |
|-----------------------------------------------------------|
| CR 35 flexible cassette<br>6x48 cm (1 piece) NACS0648107  |
| CR 35 flexible cassette<br>10x24 cm (1 piece) NACS100014  |
| CR 35 flexible cassette<br>10x48 cm (1 piece) NACS100015  |
| CR 35 flexible cassette<br>18x24 cm (1 piece) NACS1824107 |
| CR 35 flexible cassette<br>24x30 cm (1 piece) NACS100016  |
| CR 35 flexible cassette<br>30x40 cm (1 piece) NACS100017  |
| CR 35 flexible cassette<br>35x43 cm (1 piece) NACS100018  |
| Further cassette formats available on                     |

i request

## 3.4 Consumables

The following materials are consumed during operation of the device and must be reordered separately:

#### Light protection covers

Light protection covers 10x24 cm / 4.5x10 in (1000 pieces) .LIPS100001 Light protection covers 10x48 cm / 4.5x17 in (1000 pieces) .LIPS100002

### Cleaning

IP cleaning wipes (10 pcs.).... CCB351A1001 Further cleaning agents can be obtained from Orochemie (*www.orochemie.de*).

## 3.5 Wear parts and replacement parts

| Set of light protection brushes | 2134-205-00E  |
|---------------------------------|---------------|
| Set of vibration reducers       | 2134-305-00E  |
| Toothed belt set                | 2134-315-00E  |
| Set of drive belts (4 pieces)   | . 2134-993-50 |

## Image plates

#### Normal resolution

| Not available on the USA market.<br>CR-IP image plate |                 |
|-------------------------------------------------------|-----------------|
| 6x24 cm (1 piece)                                     | CRIP0624109     |
| CR-IP image plate                                     |                 |
| 6x48 cm (1 piece)                                     | CRIP0648109     |
| CR-IP image plate                                     |                 |
| 10x24 cm (1 piece)                                    | CRIP1024109     |
| CR-IP image plate                                     |                 |
|                                                       | CRIP1048109     |
| CR-IP Image plate                                     |                 |
|                                                       | ONIF 1024109    |
| 24x30  cm (1  piece)                                  | CRIP2430109     |
| CB-IP image plate                                     | 01111 2 100 100 |
| 30x40 cm (1 piece)                                    | CRIP3040109     |
| CR-IP image plate                                     |                 |
| 35x43 cm (1 piece)                                    | CRIP3543109     |
|                                                       |                 |

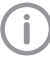

Further image plate formats available on request

### High resolution

Not available on the USA market. HD-IP Plus image plate 6x24 cm (1 piece) ..... HDIP0624108

| HD-IP Plus image plate                           |
|--------------------------------------------------|
| 6x48 cm (1 piece) HDIP0648108                    |
| HD-IP Plus image plate                           |
| 10x24 cm (1 piece) HDIP1024108                   |
| HD-IP Plus image plate                           |
| 10x48 cm (1 piece) HDIP1048108                   |
| HD-IP Plus image plate                           |
| 18x24 cm (1 piece) HDIP1824108                   |
| HD-IP Plus image plate                           |
| 24x30 cm (1 piece) HDIP2430108                   |
| HD-IP Plus image plate                           |
| 30x40 cm (1 piece) HDIP3040108                   |
| HD-IP Plus image plate                           |
| 35x43 cm (1 piece) HDIP3543108                   |
| Further image plate formats available on request |

### Normal resolution (HCR)

| HCR image plate    |             |
|--------------------|-------------|
| 10x24 cm (1 piece) | HR1024CM113 |
| HCR image plate    |             |
| 10x48 cm (1 piece) | HR1048CM113 |
| HCR image plate    |             |
| 18x24 cm (1 piece) | HR1824CM113 |
| HCR image plate    |             |
| 24x30 cm (1 piece) | HR2430CM113 |
| HCR image plate    |             |
| 35x43 cm (1 piece) | HR3543CM113 |
|                    |             |

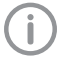

Further image plate formats available on request

#### High resolution (XHD)

| XHD image plate    |             |
|--------------------|-------------|
| 10x24 cm (1 piece) | XL1024CM113 |
| XHD image plate    |             |
| 10x48 cm (1 piece) | XL1048CM113 |
| XHD image plate    |             |
| 18x24 cm (1 piece) | XL1824CM113 |
| XHD image plate    |             |
| 24x30 cm (1 piece) | XL2430CM113 |
| XHD image plate    |             |
| 35x43 cm (1 piece) | XL3543CM113 |
|                    |             |

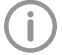

Further image plate formats available on request

### High sensitivity (GCR)

GCR image plate 10x24 cm (1 piece) ..... GP1024CM113

| GCR image plate    |             |
|--------------------|-------------|
| 10x48 cm (1 piece) | GP1048CM113 |
| GCR image plate    |             |
| 18x24 cm (1 piece) | GP1824CM113 |
| GCR image plate    |             |
| 24x30 cm (1 piece) | GP2430CM113 |
| GCR image plate    |             |
| 35x43 cm (1 piece) | GP3543CM113 |
|                    |             |

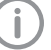

Further image plate formats available on request

#### CR 35 image plate cassettes

see "3.2 Accessories"

Further information about the replacement parts on demand

## 4 Technical data

## 4.1 Image plate scanner

| Electrical data for the unit                              |       |                    |
|-----------------------------------------------------------|-------|--------------------|
| Voltage                                                   | V DC  | 24                 |
| Max. current consumption                                  | A     | 5                  |
| Output                                                    | W     | < 120              |
| Electrical data - power supply unit                       |       |                    |
| Voltage                                                   | V AC  | 100 - 240          |
| Frequency                                                 | Hz    | 50 - 60            |
| Protection class                                          |       | I                  |
| Type of protection                                        |       | IP20               |
| Output                                                    | W     | < 140              |
| Max. current consumption                                  | А     | 2                  |
| Classification                                            |       |                    |
| Laser class (unit)<br>In accordance with IEC 60825-1:2007 |       | 1                  |
| Laser source                                              |       |                    |
| Laser class<br>In accordance with IEC 60825-1:2007        |       | 3B                 |
| Wavelength $\lambda$                                      | nm    | 635                |
| Output                                                    | mW    | <b>≤</b> 15        |
| Laser source HD-CR 35 NDT Plus                            |       |                    |
| Laser class<br>in accordance with EN 60825-1:2007         |       | 3B                 |
| Wavelength $\lambda$                                      | nm    | 660                |
| Output                                                    | mW    | 80                 |
| Noise level                                               |       |                    |
| Standby                                                   | dB(A) | 0                  |
| Beady to scan                                             | dB(A) | approx 37          |
| During scanning                                           | dB(A) | approx. 55         |
|                                                           |       |                    |
| General technical data                                    |       |                    |
| Dimensions (W x H x D)                                    | cm    | 37 x 40 x 47       |
|                                                           | in    | 14.3 x 15.7 x 18.5 |
| Weight                                                    | kg    | approx. 17.5       |
|                                                           | lb    | approx. 38.6       |

| General technical data                        |             |                |
|-----------------------------------------------|-------------|----------------|
| Max. feeding width for image plates           | cm          | 35.4           |
|                                               | in          | 13.9           |
| Heat output                                   | W           | < 140          |
| Degree of soiling                             |             | 2              |
| Duty cycle S2 (in accordance with VDE 0530-1) | min         | 60             |
| Duty cycle S6 (in accordance with VDE 0530-1) | %           | 70             |
| Max. noise level                              | db(A)       | < 60           |
| Notwork connection                            |             |                |
|                                               |             | Ethorpot       |
| LAN technology                                |             |                |
| Standard                                      | N Ala it /a | IEEE 802.30    |
| Data rate                                     | IVIDIT/S    | 100            |
| Connector                                     |             | RJ45           |
| lype of connection                            |             | Auto MDI-X     |
| Cable type                                    |             | ≥ CAT5         |
| WLAN connection                               |             |                |
| WLAN technology                               |             | IEEE 802.11b/g |
| Encryption                                    |             | WPA, WPA2      |
| Memory card                                   |             |                |
|                                               |             | SDHC           |
| Maximum memory canacity                       | GB          | 32             |
| File system                                   | GD          | FAT32          |
| Performance class                             | Class       | > 1            |
|                                               | 01033       | - T            |
| Ambient conditions during operation           |             |                |
| Temperature                                   | °C          | +10 to +35     |
|                                               | °F          | +50 to +95     |
| Relative humidity                             | %           | 20 - 90        |
| Air pressure                                  | hPa         | 750 - 1060     |
| Ambient conditions during storage and         | transport   |                |
| Temperature                                   | °C          | -20 to 60      |
|                                               | °F          | -4 to +140     |
| Relative humidity                             | %           | 10 - 95        |
| Air pressure                                  | hPa         | 750 - 1060     |

## 4.2 Image plate

| 3 1                                             |    |          |  |
|-------------------------------------------------|----|----------|--|
| Ambient conditions during operation             |    |          |  |
| Temperature                                     | °C | 18 - 45  |  |
|                                                 | °F | 64 - 113 |  |
| Relative humidity                               | %  | < 80     |  |
|                                                 |    |          |  |
| Ambient conditions during storage and transport |    |          |  |
| Temperature                                     | °C | < 33     |  |
|                                                 | °F | < 91     |  |
| Relative humidity                               | %  | < 80     |  |
|                                                 |    |          |  |

## 4.3 Scanning modes

The scan modes listed are standard configurations. These can be amended as, and if, required. For this reason the listed scan modes can vary from the scan modes actually saved to the appliance. Additionally, not all scan mode values have been listed here. Further information concerning the various scan modes can be obtained by contacting DÜRR NDT.

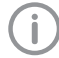

The basic local resolution can vary depending on the actual x-ray source, exposure conditions and image plate type.

#### CR 35 NDT Plus

| Scan mod name: NDT 50 µm |             |      |  |
|--------------------------|-------------|------|--|
| Pixel size               | μm          | 50   |  |
| Native laser spot        | μm          | 50   |  |
| HV                       | V           | 620  |  |
| Laser                    | Laser level | 6    |  |
| RPM                      | rpm         | 3000 |  |
| Pixel binning            |             | Off  |  |
|                          |             |      |  |

| Scan mode name: 100µm White IP - Binning |             |      |  |
|------------------------------------------|-------------|------|--|
| Pixel size                               | μm          | 100  |  |
| Native laser spot                        | μm          | 50   |  |
| HV                                       | V           | 620  |  |
| Laser                                    | Laser level | 6    |  |
| RPM                                      | rpm         | 3000 |  |
| Pixel binning                            |             | On   |  |

#### HD-CR 35 NDT Plus (TreFoc)

| Scan mode name: BAM Certified Mode (15/15/30) |             |      |  |
|-----------------------------------------------|-------------|------|--|
| Pixel size                                    | μm          | 15   |  |
| Native laser spot                             | μm          | 12.5 |  |
| HV                                            | V           | 620  |  |
| Laser                                         | Laser level | 6    |  |

| ocan mode name. DAW ocraned h                                                                                                    | Scan mode name: BAM Certified Mode (15/15/30)                                                                                |                                                                                  |  |  |  |
|----------------------------------------------------------------------------------------------------|----------------------------------------------------------------------------------------------------|----------------------------------------------------------------------------------|--|--|--|
| RPM                                                                                                    | rpm                                                                                                    | 2114                                                                             |  |  |  |
| Pixel binning                                                                                                    | •                                                                                                    | Off                                                                              |  |  |  |
| Basic local resolution                                                                                                    | μm                                                                                                    | 40                                                                               |  |  |  |
|                                                                                                    | -                                                                                                    |                                                                                  |  |  |  |
| Scan mode name: 25µm White IP                                                                                                    | - Binning                                                                                                    |                                                                                  |  |  |  |
| Pixel size                                                                                                    | μm                                                                                                    | 25                                                                               |  |  |  |
| Native laser spot                                                                                                    | μm                                                                                                    | 12.5                                                                             |  |  |  |
| HV                                                                                                    | V                                                                                                    | 620                                                                              |  |  |  |
| Laser                                                                                                    | Laser level                                                                                                    | 6                                                                                |  |  |  |
| RPM                                                                                                    | rpm                                                                                                    | 2114                                                                             |  |  |  |
| Pixel binning                                                                                                    |                                                                                                    | On                                                                               |  |  |  |
| Scan mode name: 25µm Blue IP /                                                                                                    | High Res White IP                                                                                                    |                                                                                  |  |  |  |
| Pixel size                                                                                                    | μm                                                                                                    | 25                                                                               |  |  |  |
| Native laser spot                                                                                                    | μm                                                                                                    | 25                                                                               |  |  |  |
| HV                                                                                                    | V                                                                                                    | 620                                                                              |  |  |  |
| Laser                                                                                                    | Laser level                                                                                                    | 6                                                                                |  |  |  |
| RPM                                                                                                    | rpm                                                                                                    | 3000                                                                             |  |  |  |
| Pixel binning                                                                                                    | •                                                                                                    | Off                                                                              |  |  |  |
|                                                                                                    |                                                                                                    |                                                                                  |  |  |  |
| Scan mode name: 50µm White IP                                                                                                    |                                                                                                    |                                                                                  |  |  |  |
| Pixel size                                                                                                    | μm                                                                                                    | 50                                                                               |  |  |  |
|                                                                                                    |                                                                                                    |                                                                                  |  |  |  |
| Native laser spot                                                                                                    | μm                                                                                                    | 50                                                                               |  |  |  |
| Native laser spot<br>HV                                                                                                    | μm<br>V                                                                                                    | 50<br>670                                                                        |  |  |  |
| Native laser spot<br>HV<br>Laser                                                                                                    | µm<br>V<br>Laser level                                                                                                    | 50<br>670<br>6                                                                   |  |  |  |
| Native laser spot<br>HV<br>Laser<br>RPM                                                                                                    | µm<br>V<br>Laser level<br>rpm                                                                                                | 50<br>670<br>6<br>4000                                                           |  |  |  |
| Native laser spot<br>HV<br>Laser<br>RPM<br>Pixel binning                                                                                                    | µm<br>V<br>Laser level<br>rpm                                                                                                | 50<br>670<br>6<br>4000<br>Off                                                    |  |  |  |
| Native laser spot<br>HV<br>Laser<br>RPM<br>Pixel binning<br>Scan mode name: 50µm Blue IP /                                                                                                    | μm<br>V<br>Laser level<br>rpm<br>High Res White IP - Binning                                                                 | 50<br>670<br>6<br>4000<br>Off                                                    |  |  |  |
| Native laser spot<br>HV<br>Laser<br>RPM<br>Pixel binning<br>Scan mode name: 50µm Blue IP /<br>Pixel size                                                                                                    | μm<br>V<br>Laser level<br>rpm<br>High Res White IP - Binning<br>μm                                                           | 50<br>670<br>6<br>4000<br>Off<br>50                                              |  |  |  |
| Native laser spot<br>HV<br>Laser<br>RPM<br>Pixel binning<br>Scan mode name: 50µm Blue IP / Pixel size<br>Native laser spot                                                                                                    | μm<br>V<br>Laser level<br>rpm<br>High Res White IP - Binning<br>μm                                                           | 50<br>670<br>6<br>4000<br>Off<br>50<br>25                                        |  |  |  |
| Native laser spot<br>HV<br>Laser<br>RPM<br>Pixel binning<br>Scan mode name: 50µm Blue IP /<br>Pixel size<br>Native laser spot<br>HV                                                                                                    | μm<br>V<br>Laser level<br>rpm<br>High Res White IP - Binning<br>μm<br>μm                                                     | 50<br>670<br>6<br>4000<br>Off<br>50<br>25<br>620                                 |  |  |  |
| Native laser spot<br>HV<br>Laser<br>RPM<br>Pixel binning<br>Scan mode name: 50µm Blue IP /<br>Pixel size<br>Native laser spot<br>HV<br>Laser                                                                                              | μm<br>V<br>Laser level<br>rpm<br>High Res White IP - Binning<br>μm<br>μm<br>V<br>Laser level                                 | 50<br>670<br>6<br>4000<br>Off<br>50<br>25<br>620<br>6                            |  |  |  |
| Native laser spot<br>HV<br>Laser<br>RPM<br>Pixel binning<br>Scan mode name: 50µm Blue IP / I<br>Pixel size<br>Native laser spot<br>HV<br>Laser<br>RPM                                                                                     | μm<br>V<br>Laser level<br>rpm<br>High Res White IP - Binning<br>μm<br>μm<br>V<br>Laser level<br>rpm                          | 50<br>670<br>6<br>4000<br>Off<br>50<br>25<br>620<br>6<br>3000                    |  |  |  |
| Native laser spot<br>HV<br>Laser<br>RPM<br>Pixel binning<br>Scan mode name: 50µm Blue IP /<br>Pixel size<br>Native laser spot<br>HV<br>Laser<br>RPM<br>Pixel binning                                                                      | μm<br>V<br>Laser level<br>rpm<br>High Res White IP - Binning<br>μm<br>μm<br>V<br>Laser level<br>rpm                          | 50<br>670<br>6<br>4000<br>Off<br>50<br>25<br>620<br>6<br>3000<br>On              |  |  |  |
| Native laser spot<br>HV<br>Laser<br>RPM<br>Pixel binning<br>Scan mode name: 50µm Blue IP / I<br>Pixel size<br>Native laser spot<br>HV<br>Laser<br>RPM<br>Pixel binning<br>Scan mode name: 100µm White IP                                  | μm<br>V<br>Laser level<br>rpm<br>High Res White IP - Binning<br>μm<br>μm<br>V<br>Laser level<br>rpm                          | 50<br>670<br>6<br>4000<br>Off<br>50<br>25<br>620<br>6<br>3000<br>On              |  |  |  |
| Native laser spot<br>HV<br>Laser<br>RPM<br>Pixel binning<br>Scan mode name: 50µm Blue IP / I<br>Pixel size<br>Native laser spot<br>HV<br>Laser<br>RPM<br>Pixel binning<br>Scan mode name: 100µm White IP<br>Pixel size                    | μm<br>V<br>Laser level<br>rpm<br>High Res White IP - Binning<br>μm<br>μm<br>V<br>Laser level<br>rpm<br>- Binning             | 50<br>670<br>6<br>4000<br>Off<br>50<br>25<br>620<br>6<br>3000<br>On              |  |  |  |
| Native laser spot<br>HV<br>Laser<br>RPM<br>Pixel binning<br>Scan mode name: 50µm Blue IP /<br>Pixel size<br>Native laser spot<br>HV<br>Laser<br>RPM<br>Pixel binning<br>Scan mode name: 100µm White IP<br>Pixel size<br>Native laser spot | μm<br>V<br>Laser level<br>rpm<br>High Res White IP - Binning<br>μm<br>μm<br>V<br>Laser level<br>rpm<br>- Binning<br>μm<br>μm | 50<br>670<br>6<br>4000<br>Off<br>50<br>25<br>620<br>6<br>3000<br>On<br>100<br>50 |  |  |  |

| Scan mode name: 100µm White IP - Binning |             |      |  |
|------------------------------------------|-------------|------|--|
| Laser                                    | Laser level | 6    |  |
| RPM                                      | rpm         | 4000 |  |
| Pixel binning On                         |             |      |  |

## 4.4 Type plate

The type plate is located on the rear side of the foot.

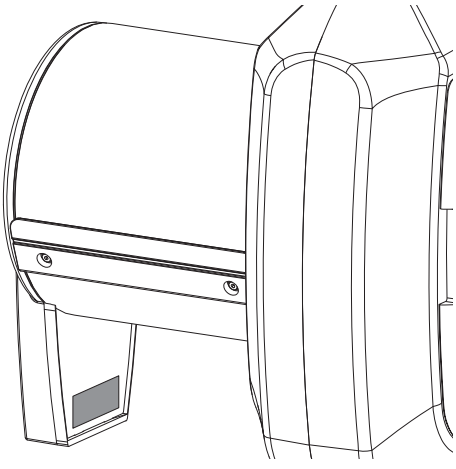

## 4.5 Evaluation of conformity

This device has been subjected to conformity acceptance testing in accordance with the current relevant European Union guidelines. This equipment conforms to all relevant requirements.

#### ETL approval

This Class A device complies with Canadian ICES-003.

The equipment has been tested and found to comply with the limits for a class A digital device, pursuant to Part 15 of the FCC rules. These limits are designed to provide reasonable protection against harmful interference when the equipment is operated in a commercial environment. This unit generates, uses and emits radio frequency energy. If the device is not set up and operated in accordance with the installation and operating instructions, this can lead to interference in radio communications. Operation of the equipment in a residential area may cause malfunctions to occur on the device. The operator will be required to remedy such malfunctions or interference at his own expense.

#### FDA registration

Complies with FDA performance standards for laser products except for deviations pursuant to Laser Notice No. 50, June 2007.

## 4.6 Simplified declaration of conformity

#### WLAN stick

A WLAN stick from a third-party manufacturer is installed in the unit; this stick complies with Directive 2014/53/EU, among others. Which WLAN stick is installed can be found directly on the WLAN stick. The information is provided on the stick.

The full text of the EU declaration of conformity of the third-party manufacturer can be viewed online at the Download Center:

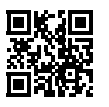

http://q-r.to/LM816

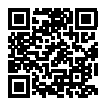

http://q-r.to/WNA3100M

## 5 Operation

### 5.1 Image plate scanner

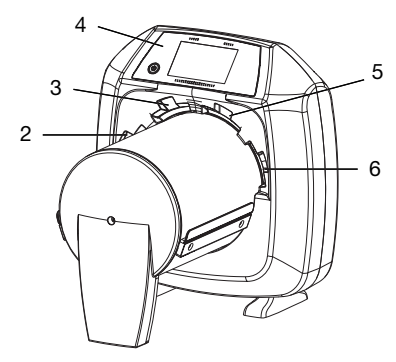

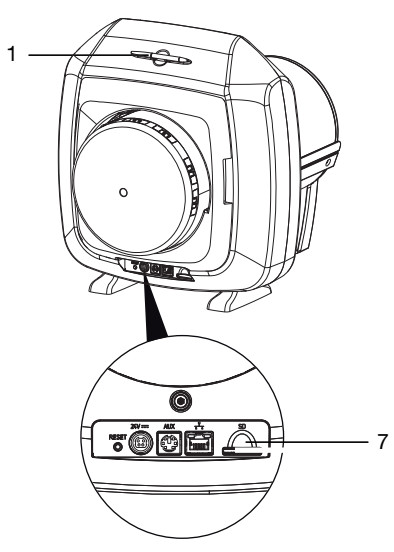

1 Stylus

7

- 2 + 3 Entry slots
- 4 User interfaces
- 5 + 6 Entry slots
  - Memory card slot

The image plate scanner is used to read image data stored on the image plate.

The device can be used in two different ways: via the imaging software on a PC or directly via the touch screen on the unit.

The transport mechanism guides the image plate through the device. The image plate is read using a laser inside the scanner unit. The scanned data is converted into a digital image. If a scanning task is started via the imaging software, the image is automatically transmitted to the computer.

If a scanning task is started via the touch screen, the image is saved to the memory card and then needs to be transferred to the computer. After scanning, the image plate runs through the erasure unit. Image data still held on the image plate is erased with the aid of bright light. The image plate is then ejected for re-use. The unit can scan up to four image plates (depending on the sizes) simultaneously with the same resolution.

#### **Operating elements**

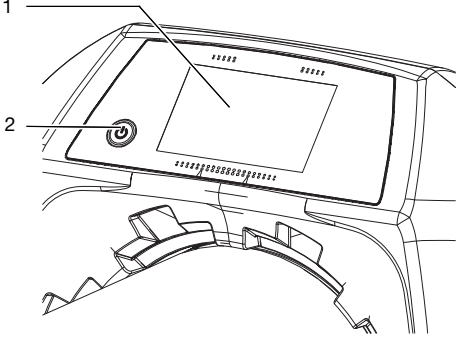

1 Touch screen

2 On / off switch

The touch screen allows the unit to be operated when it is not connected to a computer. Instructions can be entered on the touch screen either with the tip of a finger or the stylus.

The *Help* button can be used to open a help page for the relevant screen. The *Messages* button can be used to recall current messages.

#### Connections

The connections are located on the rear of the unit.

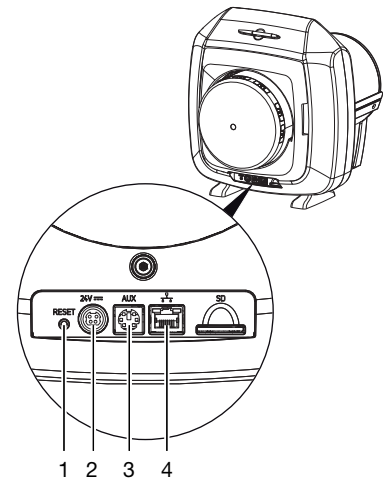

- 1 Reset button
- 2 Connection for power supply unit
- 3 AUX connection for diagnostic units
- 4 Network connection with status LED

#### Exposure recognition

When the exposure recognition is switched on, then the device will detect whether an image plate is exposed or not on insertion. When an exposed image plate is scanned then an X-ray image will be displayed. When an unexposed image plate is scanned then an empty image plate will be displayed. No preview image is displayed on the touch screen

When the exposure recognition is switched off and an unexposed image plate is scanned then the device will not display anything on the touch screen or in the software.

#### TreFoc

The TreFoc technology of the HD-CR 35 NDT Plus allows the size of the laser spot to be adjusted. This provides X-ray images with optimal signal/noise ratio and optimally adapted resolution. Using the pre-defined scanning mode (see "4.3 Scanning modes") it is able, depending on the particular application, to select the matching scanning mode to suit the image plate.

## 5.2 Image plate

The image plate stores X-ray energy, which is reemitted in the form of light after excitation via the laser. This light is then converted to image information in the image plate scanner.

The image plate has an active side and an inactive side. The image plate must always be exposed on the active side.

When used properly, image plates can be exposed, read and erased several hundred times provided there is no mechanical damage. The image plate must be replaced if there are any signs of damage, e.g. if the protective layer is damaged or there are visible scratches that could interfere with the diagnosis.

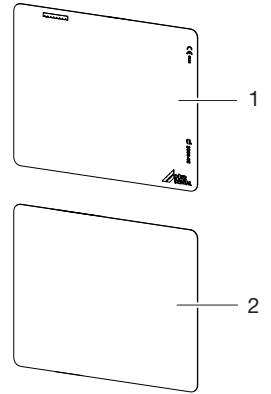

- 1 Inactive side black, with manufacturer's information printed on it
- 2 Active side white or light blue

## 5.3 Light protection cover

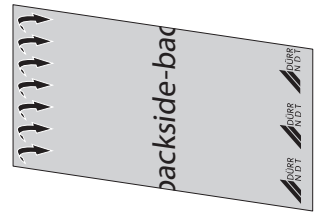

The light protection cover provides several protection functions for the image plate:

- Protection against sunlight and UV light, and therefore protection against accidental erasure
- Protection from dirt

Additionally, the light protection cover with its adhesive strips makes it easier to insert the image plate for scanning. Information on handling can be found in leaflet 9000--608-58. The light protection cover is a disposable item.

## 5.4 CR 35 image plate cassette

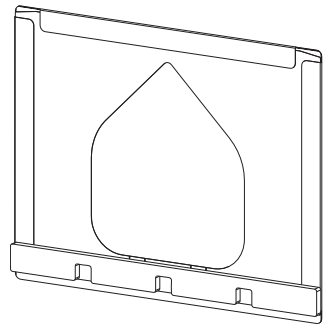

The CR 35 image plate cover provides several protections functions for the image plate:

- Protection against sunlight and UV light, and therefore protection against accidental erasure
- Protection against mechanical damage

The CR 35 image plate cover can be used in non-dirty environments.

5.5 CR 35 flexible cassette

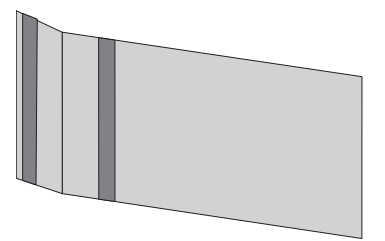

The CR 35 flexible cassette provides several protection functions for the image plate:

- Protection against sunlight and UV light, and therefore protection against accidental erasure
- Protection against mechanical damage
- Protection against contamination and soiling

The CR 35 flexible cassette can be used in wet and dirty environments.

## 5.6 NDT plastic cassette

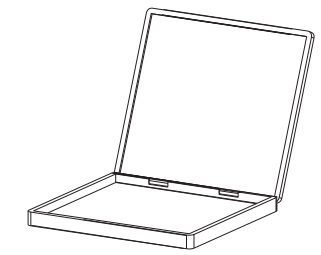

The plastic cassette can be inserted into standard X-ray cassette trays. Additionally, plastic cassettes offer protection against damage.

## 5.7 Stylus

The touch screen can be operated using the stylus as an alternative to the tip of a finger.

## 5.8 Light protection screen

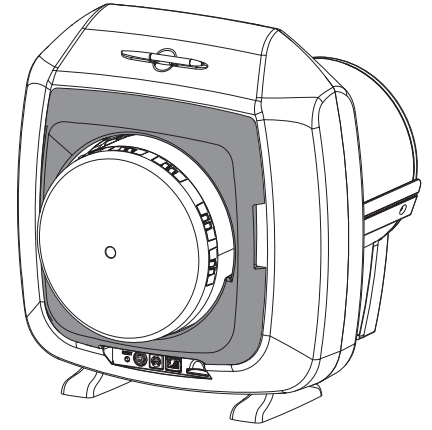

The light protection screen reduces the amount of stray light that can enter the device. Additionally the light protection screen hinders the image plate from falling out after scanning is completed.

## Assembly

The installation, connection and commissioning of the device may only be performed by qualified specialists or persons trained by DÜRR NDT.

## 6 Requirements

## 6.1 Installation/setup room

The room chosen for set up must fulfil the following requirements:

- Closed, dry, well-ventilated room
- It should not be a room made for another purpose (e.g. boiler room or wet cell).
- Max. light intensity 1000 Lux, no direct sunlight at the place of installation of the unit
- There should be no large fields of interference (e.g. strong magnetic fields) present that can interfere with the correct operation of the unit.
- Refer to the requirements for environmental conditions in "4 Technical data".

## 6.2 System requirements

For details of the system requirements for computer systems, refer to the separate information sheet (order number 9000--608--02) or visit the website at *www.duerr-ndt.de.* 

## 6.3 Monitor

The monitor must comply with the requirements for digital X-ray with a high light intensity and wide contrast range (EN 25580).

Strong ambient light, sunlight falling directly onto the monitor and reflections can make it harder or even impossible to perform a diagnosis based on the X-ray images.

## 7 Installation

## 7.1 Carrying the unit

## 

Risk of damage to sensitive components in the unit as a result of shocks or vibrations

- > Do not expose the unit to any strong vibrations or shocks.
- > Do not move the unit during operation.
- When carrying, only lift the unit by the sides of its housing.

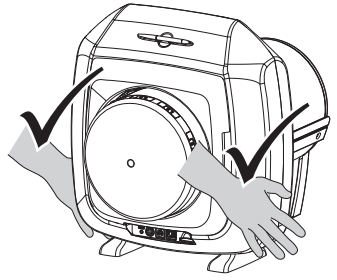

> Do not hold the device by its tube.

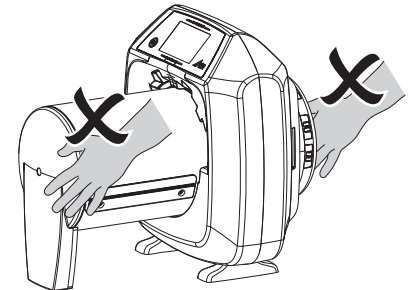

## 7.2 Setting up the unit

Portable and mobile HF communication appliances can interfere with the effectiveness of electrical devices.

- > Do not stack the unit next to or together with other appliances.
- If, however, this unit is operated close to other units or stacked with other units, monitor the unit carefully in the configuration selected in order to ensure normal operation.

The device can be set up on a table. The load-bearing capacity of the table must be suitable for the weight of the unit (see "4.1 Image plate scanner").

#### Setting the unit on a table

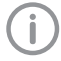

To prevent errors when scanning the image data, install the unit so it is not exposed to vibrations.

> Place the unit on a firm, horizontal surface.

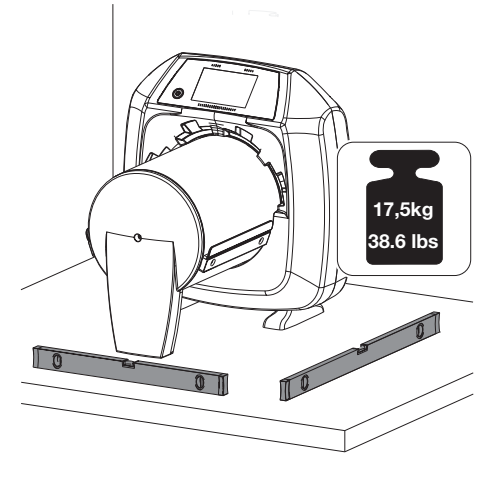

# 7.3 Removing the protective film from the touch screen

Grasp one corner of the protective touch screen film and peel it off carefully.

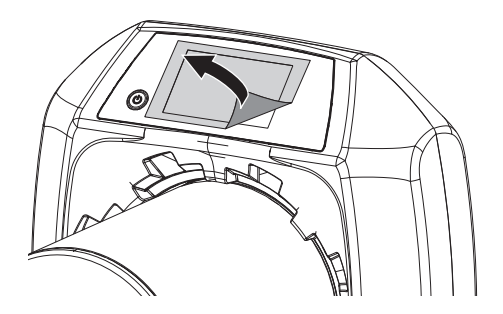

## 7.4 Attaching the stylus

> The stylus is held on the unit by a magnet. Place the stylus in the indentation provided.

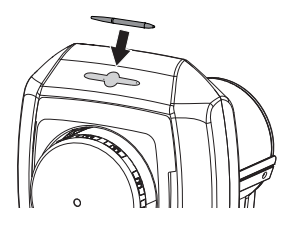

7.5 Inserting the memory card

## CAUTION

小

Loss of image data due to unexpected insertion or removal of the memory card

> Only insert or remove the memory card when unit is switched off.

Check whether the memory card has been inserted in the unit correctly. If the memory card has been inserted in the unit incorrectly, take it out again and re-insert it properly.

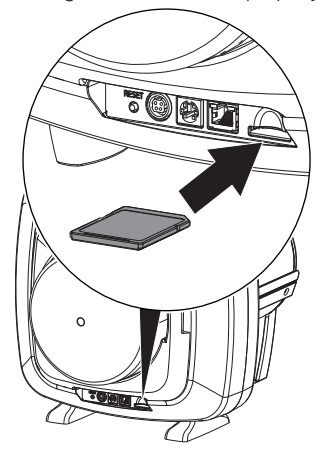

## 7.6 Electrical connections

#### Safety when making electrical connections

- > The unit must only be connected to a correctly installed power outlet.
- > Make sure that none of the electrical cables leading to the unit are under any mechanical tension.
- Before initial start-up check that the mains supply voltage and the voltage stated on the type plate match (see also "4. Technical data").

#### Connecting the unit to the mains supply

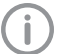

The device has no main power switch. For this reason the unit must be set up in such a way that the power outlet is easily accessible so that the unit can be unplugged if necessary.

Requirements:

- ✓ Properly installed power outlet close to the unit (max. mains cable length 3 m)
- ✓ Easily accessible power outlet
- Mains voltage must match the information shown on the type plate of the power supply unit
- > Plug the mains cable (included in the scope of delivery) into the power supply.
- Plug in the connecting plug of the power supply unit into the socket connection of the device.

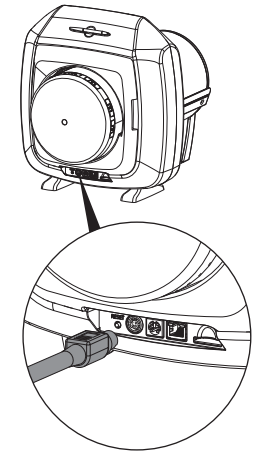

Plug the mains plug into the power outlet. The connection plug has a lock. To unplug the unit, slide back the plug housing. Do not pull on the cable.

## 7.7 Connecting the device to the network

#### Purpose of the network connection

The network connection is used to exchange information or control signals between the unit and a software installed on a computer, in order to, e. g.:

- Display parameters
- Select operating modes
- Indicate messages and error situations
- Change unit settings
- Activate test functions
- Transmit data for archiving
- Provide documents concerning the units

The unit can be connected to the network with a network cable or via WLAN.

For information on connection via WLAN see "8.1 Installing and configuring the unit".

The WLAN functionality can be deactivated in the settings of the unit (see "Configuring WLAN on the unit").

If this is not sufficient, the WLAN stick can also be removed. The unit will continue to function. However, the WLAN functionality is no longer available and cannot be activated in the settings until the WLAN stick is installed again.

To remove the WLAN stick, please contact the customer service.

#### Combining devices safely

Take care when connecting units together or to parts of other systems as there is always an element of risk (e.g. due to leakage currents).

- > Only connect units when there is no danger to the operator or to the environment.
- Only connect units when it is safe to do so and when there is no risk of damage or harm to the surroundings.
- If it is not 100% clear from the unit data sheet that such connections can be safely made or if you are in any doubt, always get a suitably qualified person (e.g. the manufacturer) to verify that the setup is safe.
- Only connect peripheral units (e.g. computer, monitor, printer) that conform at least to the requirements set out in IEC 60950-1 (EN 60950-1).

## Connecting the unit via the network cable

> Connect the supplied network cable to the network connection of the device.

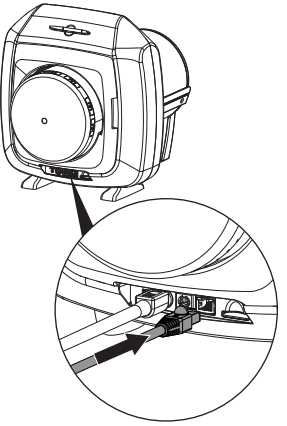

## NOTICE

Short circuit due to the build up of condensation

Do not switch on the unit until it has warmed up to room temperature and it is dry.

# 8.1 Installing and configuring the unit

The unit supports the following imaging programs:

- D-Tect X
- D-Tect

## Configuring the network

- > Switch on the network devices (router, PC, and switch).
- Check that TCP port 2006 and UDP port 514 are enabled in the firewall; enable them if necessary.

If you are using the Windows firewall, you do not need to check the ports since you will be asked whether you want to enable them during the driver installation process.

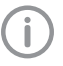

When the unit is first connected to a computer, it applies the language and time settings of the computer.

### Network configuration

Various options are available for network configuration:

- ✓ Automatic configuration via DHCP.
- ✓ Automatic configuration via Auto-IP for direct connection of unit and computer.
- ✓ Manual configuration.
- > Configure the network settings of the unit via the software.
- > Check the firewall and release the ports, if applicable.

#### Network protocols and ports

| Port                    | Purpose                            | Service |
|-------------------------|------------------------------------|---------|
| 45123 UDP,<br>45124 UDP | Unit recognition and configuration |         |
| 2006 TCP                | Unit data                          |         |
| 514 <sup>1)</sup> UDP   | Event protocol data                | Syslog  |

| Port                | Purpose   | Service        |
|---------------------|-----------|----------------|
| 2005 TCP,<br>23 TCP | Diagnosis | Telnet,<br>SSH |

 The port can vary depending on the configuration.

### Configuring WLAN on the unit

If the unit is to be operated via WLAN, the connection to the unit needs to be configured.

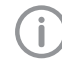

In order to establish a secure WLAN connection, we recommend encrypting the WLAN network with WPA2.

The quality and transmission range of the WLAN connection can be reduced by environmental conditions (e.g. thick walls, other WLAN devices). When selecting a suitable location for set up, take the signal strength into consideration.

Requirements:

- ✓ You need to be logged-in on the unit as Administrator or Service Technician (Settings > Access Levels > Administrator/Service Technician).
- > Check the WLAN settings with you Network Administrator.
- > Tap the following on the touch screen: Settings > System Settings > Network.
- > Under *Interface* select the option *WLAN* and confirm with *OK*.
- > Configure the WLAN.
- > Confirm with OK.

### Configuring the unit in D-Tect X

Configuring is carried out entirely on the unit.

> Tap the following on the touch screen: Settings > System Settings > Network.

Entering a permanent IP address (recommended)

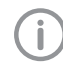

To reset the network settings, keep the unit reset key pressed for 15 - 20 seconds while switching on.

- > Deactivate DHCP.
- > Enter the IP address, subnet mask and gateway.

Click on Apply.

The configuration is saved.

#### Testing the device

You can scan in an X-ray image to check that the unit is properly connected.

#### > Select Dock Units.

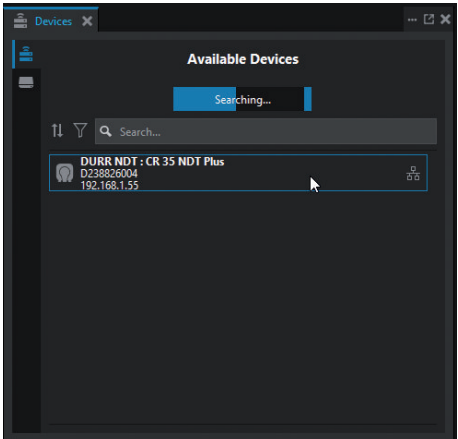

Double-click on the unit in the selection list.
Change to the *Units* tab.

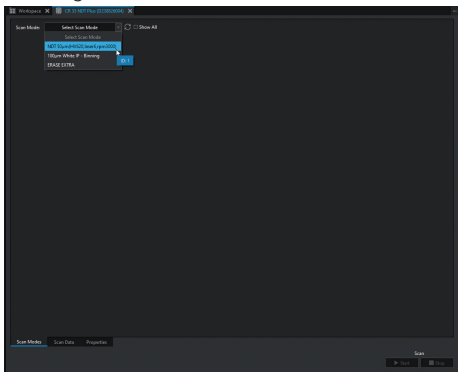

- > Select the scanning mode.
- > Click Start.
- > Scan an image plate, see "Scanning the image plate".

#### Configuring the unit in D-Tect

Configuring is carried out using CRNetConfig, which is automatically installed on installation of D-Tect.

Select Start > All Programs> Dürr NDT > CRScan > CRNetConfig.

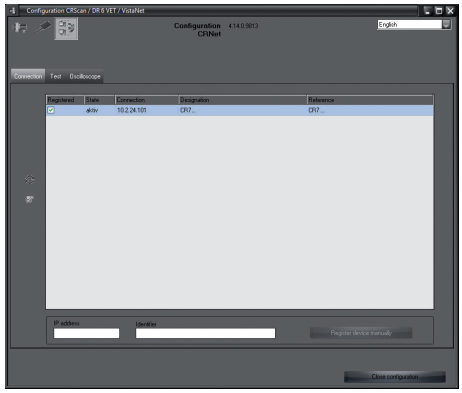

#### > Click 📿.

The list of connected units is updated.

> Activate the connected unit in the *Registered* column.

You can also register multiple units.

In the window *CRNet device configuration* you can change the device name (*designation*), manually enter an IP address and query information. Click on *C*.

| 4  | CRNet device configur  | ration            | ×       |
|----|------------------------|-------------------|---------|
|    | Parameter              | Value             |         |
| ₽  | General                |                   |         |
| ∣⊢ | 🗋 Reference            | CR                |         |
| ୲⊢ | MAC address            | 00:19:35:00:3B:0B |         |
| ∣⊢ | - 📝 Name               | CR                |         |
| Þ  | Connection             |                   |         |
|    | - ☐ DHCP               |                   |         |
| ∣⊢ | IP address 1           | 10.2.24.101       |         |
| ∣⊢ | 📝 Subnet mask          | 255.255.224.0     |         |
| ∣⊢ | 📝 Gateway              | 10.2.5.111        |         |
| Þ  | Advanced               |                   |         |
|    | IP address 2 activated |                   |         |
| ∣⊢ | IP address 2           | 192.168.3.125     |         |
| ∣⊢ | 📝 Subnet mask          | 255.255.255.0     |         |
| ∣⊢ | - <mark>] ∕</mark> МТU | 1500              |         |
|    | Port D                 | 2006              |         |
|    |                        | 🗸 Apply           | 🔆 Abort |

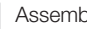

#### Entering a permanent IP address (recommended)

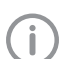

To reset the network settings, keep the unit reset key pressed for 15 - 20 seconds while switching on.

- > Deactivate DHCP.
- > Enter the IP address, subnet mask and gateway.
- > Click on Apply.

The configuration is saved.

#### Testing the device

You can scan in an X-ray image to check that the unit is properly connected.

> Select the Test tab.

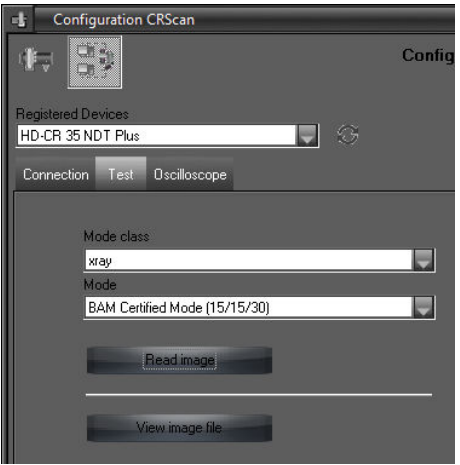

- > Select the unit from the Registered Units list.
- > Select the mode class.
- > Select the mode.
- > Click on Scan Image.
- > Scan an image plate, see "11.2 Scanning the image data via a computer".

#### 8.2 Acceptance tests

The required tests (e.g. acceptance tests) must be carried out in accordance with local rules and regulations.

- > Find out which tests are required.
- Carry out testing in accordance with local rules and regulations.

#### Electrical safety checks

- > Carry out the necessary electrical safety checking in accordance with national law (e.g. housing leakage current).
- > Document the results.

## C Usage

# 9 Operating the touch screen

## NOTICE

Damage to the touch screen due to incorrect handling

- Only operate the touch screen using your fingertips or the stylus.
- Do not use a sharp instrument (e.g. ballpoint pen) to operate the touch screen.
- Protect the touch screen against water.
- Operate the touch screen by tapping it with a fingertip or the stylus to select a menu or input field.

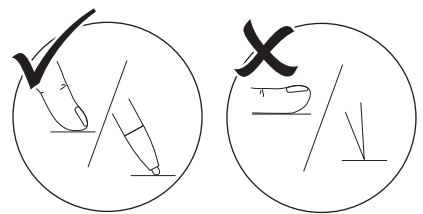

For further information about any window tap on the *Help* field.

## 9.1 Navigating

If the contents of the window cannot be completely displayed on the touch screen, a scroll bar appears.

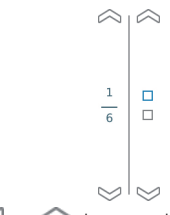

Tap or control to move the displayed section of the window.

## 9.2 Using menus

The menus integrated in the main window contain additional commands, which can be selected as required.

> To open the menu, touch  $\blacktriangleright$ .

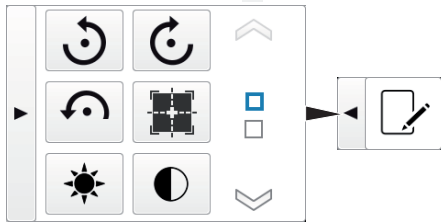

> Select a command.

## 9.3 Entering text in the field

If an input is required, you can type information into the relevant field. The logitheast window will append.

The keyboard-window will open.

|            | ×                                           |  |
|------------|---------------------------------------------|--|
| QWE        | R T Z U I O P                               |  |
| ASD        | F G H J K L                                 |  |
| ŶYX        | C V B N M 🗢                                 |  |
| 123 äöü    | ц X 🗸                                       |  |
| 123        | Switch to numbers/special characters        |  |
| $\bigcirc$ | Shift key                                   |  |
| äöü<br>àêó | Switch to German mutated vowels ("umlauts") |  |
| $\Diamond$ | Delete                                      |  |
| X          | Cancel input and close key-<br>board        |  |
| ~          | Confirm input and close key-<br>board       |  |
| -          | Space bar                                   |  |

# 9.4 Calling up messages on the touch screen

The *Messages* view shows an overview of all previous messages. Here, the messages are divided into the following categories:

|          | Fault       | Unit will no longer function.<br>When the error has been<br>remedied, it may be neces-<br>sary to acknowledge the<br>error message.  |
|----------|-------------|----------------------------------------------------------------------------------------------------|
|          | Notice      | After acknowledgement<br>the unit will continue to<br>work, but only with limited<br>functions.                                      |
| <b>(</b> | Note        | Important information for<br>the operator, e.g. about<br>the current status of the<br>device.<br>The unit continues to oper-<br>ate. |
| <b>i</b> | Information | Information for the opera-<br>tor.<br>The unit continues to oper-<br>ate.                                                            |
|          |             |                                                                                                    |

Normal operation

> Tap on Messages.

The message is displayed. If there are several messages, the most current with the highest priority is displayed first.

> For more information about the message, touch *Help*.

## 10 Correct use of image plates

> Image plates are flexible like X-ray film. However, the image plates should not be bent.

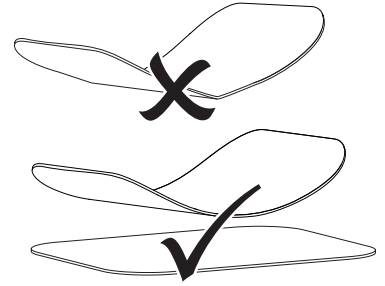

Do not scratch the image plates. Do not subject the image plates to pressure from hard or pointed objects.

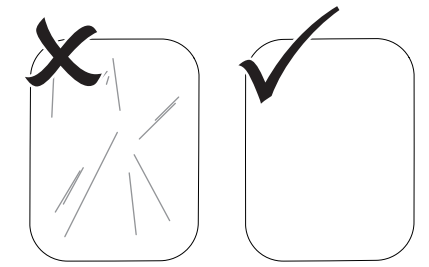

- > Do not soil the image plates.
- Protect the image plates against sunlight and ultraviolet light.
   Store the image plates in a light protection

cover of the correct size.

Image plates will be pre-exposed on exposure to natural radiation and stray x-ray radiation. Protect erased and exposed image plates from X-ray interference.

If the image plate has been stored for longer than one week, erase the image plate prior to use.

- Do not store image plates under hot or moist conditions. Observe the correct ambient conditions (see "4.2 Image plate").
- When used properly, image plates can be exposed, read and erased several hundred times provided there is no mechanical damage. Replace the image plate if there are any signs of damage (e.g. protective layer is damaged or visible scratches) that could interfere with the diagnosis.

> Clean image plates properly (see "12.2 Image plate").

## 11 Operation

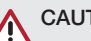

### CAUTION

The image data on the image plate is not permanent.

The image data is altered by light, natural X-ray radiation and scattered X-ray radiation. This will lead to a reduction in diagnostic information and clarity.

- > Read the image data within 30 minutes of exposure.
- Never handle exposed image plates without the light protection cover.
- > Do not subject an exposed image plate to X-ray radiation before or after the scanning process. Do not X-ray during the scanning process if the unit is in the same room as the X-ray tube.
- > Image plates must only be read using an image plate scanner that is approved by DÜRR NDT.

#### 11.1 X-ray

The procedure is described using an 18x24 image plate as an example.

Required accessories:

- Image plate
- CR 35 image plate cassette, plastic cassette or CR 35 flexible cassette/light protection cover matching the size of the image plate

#### Preparing the X-ray

The image plate must be prepared differently according to actual operational conditions (humidity, cleanliness, mechanical loads).

- ✓ The image plate has been cleaned.
- ✓ The image plate is not damaged.
- If using it for the first time or if it has been stored for over a week: erase the image plate (see "11.4 Erasing the image plate").

#### X-ray with CR 35 image plate cassette

Slide the image plate completely into the CR 35 image plate cassette. The black (inactive) side of the image plate must be visible.

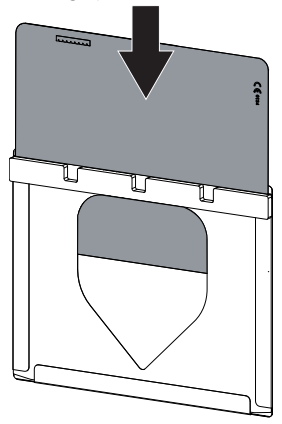

Place the CR 35 image plate cassette in the plastic cassette. The foam rubber side of the CR 35 image plate cassette must point in the direction of the cover of the X-ray cartridge. Alternatively, the CR 35 image plate cassette can be packed inside a CR 35 flexible cassette. The seal must be on the inactive side of the image plate.

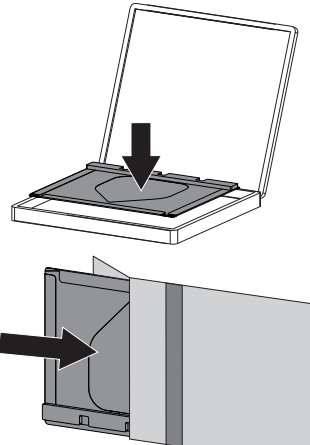

Where required, the correct position of the image plate (left or right side) can be identified using lead letters.

#### X-ray without CR 35 image plate cassette

Slide the image plate directly into the CR 35 flexible cassette or the light protection cover. The seal must be on the inactive side of the image plate.

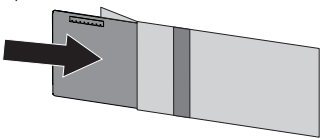

- Close the CR 35 flexible cassette/light protection cover.
- Where required, the correct position of the image plate (left or right side) can be identified using lead letters.

#### Taking the X-ray image

- Insert the X-ray cartridge into the x-ray unit. Make sure that the active side of the image plate points towards the X-ray tube.
- > Set the exposure time and setting values on the X-ray unit.
- > Record an X-ray image.

#### Result:

The image data must be scanned within 30 minutes.

#### Preparing for scanning

## ▲ CAUTION

## Light erases the image data on the image plate

- Never handle exposed image plates without the CR 35 image plate cassette.
- > Remove the plastic cassette/CR 35 flexible cassette from the X-ray unit.
- In the event of heavy soiling, e. g.from grease or oil, clean the plastic cassette/CR 35 flexible cassette, e. g. by wiping with a dry and clean cellulose cloth.

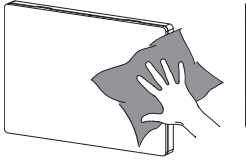

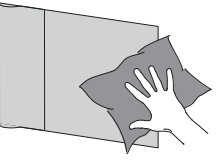

Where the image plate is used without the CR 35 image plate cassette, then it must not be removed from the CR 35 flexible cassette/light protection cover and placed aside.

> Tale the CR 35 image plate cassette with the image plate and place it on a working surface.

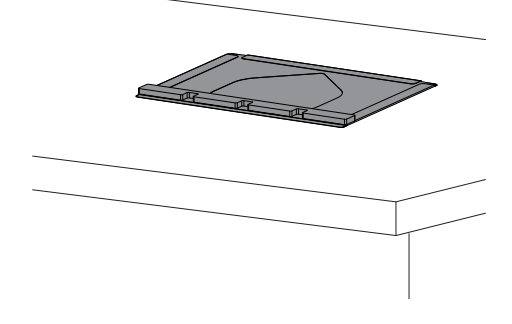

# 11.2 Scanning the image data via a computer

#### Starting the image plate scanner and software

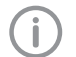

Scanning is executed using the D-Tect X imaging software.

For further information on using the imaging software, refer to the relevant manual.

- > Press the on / off switch U to switch on the unit.
- > Switch on the computer and monitor.
- > Start the imaging software.
- > Select the Units tab.

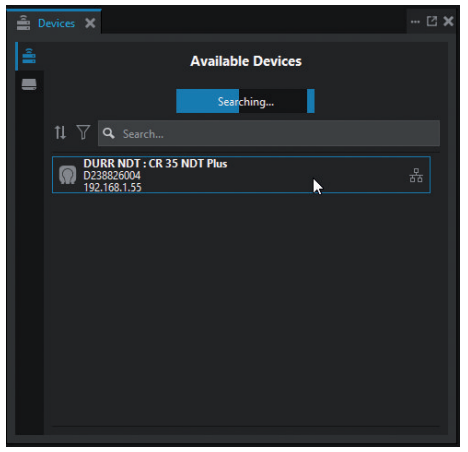

Double-click on the unit in the selection list.Change to the Units tab.

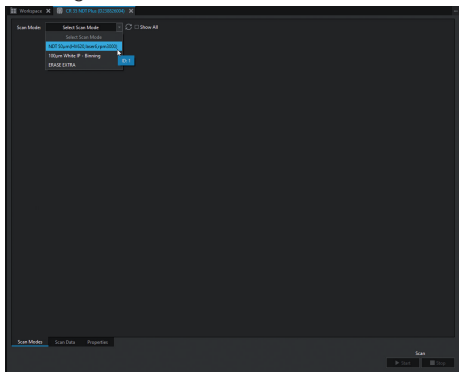

> Select the scanning mode.

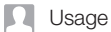

#### Click Start.

The touch screen will display an animated visual symbol requesting insertion of the image plate.

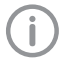

Only insert the image plate when the bar above the animated sequence has turned to green.

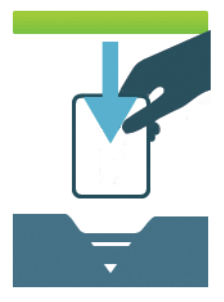

Fig. 3: Example of the animation requesting insertion of the image plate

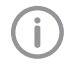

In order not to mix up X-ray exposures, only scan X-ray images from the selected project.

#### Scanning the image plate

#### X-ray with CR 35 image plate cassette

- > Remove the CR 35 image plate cassette from the X-ray cassette.
- Place the CR 35 image plate cassette with the image plate in the entry slot of the transport drum\.

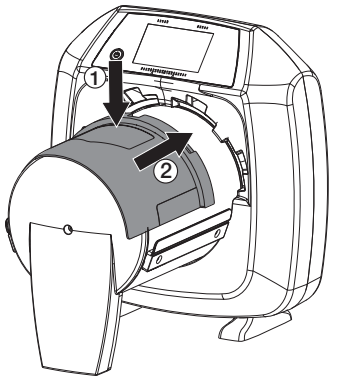

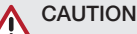

## Loss of image data caused by light entering the device

- Do not remove the CR 35 image plate cassette until the image plate has passed completely through the unit.
- Slide the image plate into the device with both hands until it is automatically taken up by the transport.

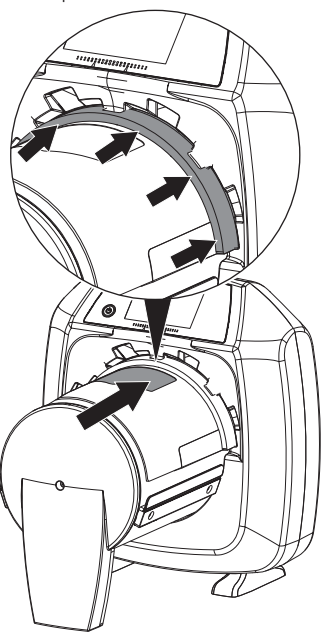

Scanning progress is displayed on the touch screen. The image data is saved automatically.

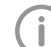

The touch screen only shows a preview, which provides an initial impression of the X-ray image. Limitations to image previews occur due to image size and/or exposure conditions. For purposes of diagnosis the X-ray image must be viewed on a diagnostic monitor.

After scanning the image plate data is erased.

- > Save the X-ray image.
- Remove the image plate and prepare it for taking a new X-ray.
- > Remove the CR 35 image plate cassette.

#### X-ray without CR 35 image plate cassette

- > Open the CR 35 flexible cassette/light protection cover.
- > Fold the flap to the back.

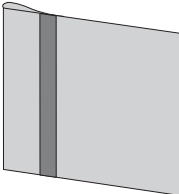

Remove a small section of the image plate from the CR 35 flexible cassette/light protection cover

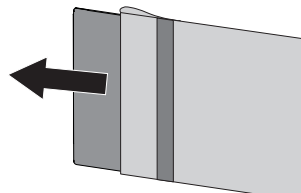

Place the CR 35 flexible cassette/light protection cover in the entry slot of the transport drum.

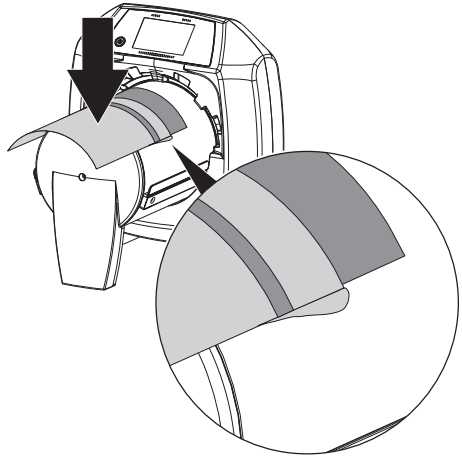

Place the CR 35 flexible cassette/light protection cover together with the image plate into the unit until the image plate is automatically taken up by the unit.

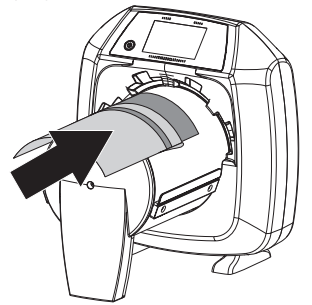

Scanning progress is displayed on the touch screen. The image data is saved automatically.

The touch screen only shows a preview, which provides an initial impression of the X-ray image. Limitations to image previews occur due to image size and/or exposure conditions. For purposes of diagnosis the X-ray image must be viewed on a diagnostic monitor.

After scanning the image plate data is erased.

- > Save the X-ray image.
- > Remove the image plate and prepare it for taking a new X-ray.
- > Open the CR 35 flexible cassette/light protection cover.

# 11.3 Scanning image data via the touch screen on the unit

#### Starting the image plate scanner

When scanning the image data via the touch screen, there is no need for a PC connection. The image data is stored locally on the memory card. In order to transfer the image data to the imaging software, the unit must be connected to a computer.

Scanning via the touch screen can be done in two ways:

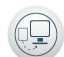

#### Scanning:

Before scanning the image data, the project data and exposure settings of the image are entered and then saved with the image data.

When no project data and exposure settings of the image are entered then the image is saved to a folder with date and time.

#### Rapid scanning:

The image data is saved to a folder with the date and time and no additional information.

Use *Help* on the touch screen for further information on operating the unit via the touch screen.

Requirements:

- ✓ Memory card (SDHC, max. 32 GB) in the slot on the unit.
- > Press  $\bigcirc$  to switch on the unit.

#### Start scanning:

- > On the touch screen tapScan.
- > Enter project data.

Select image settings and scan mode (see "4.3 Scanning modes"). The touch screen will display an animated visual symbol requesting insertion of the image plate.

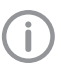

Only insert the image plate when the bar above the animated sequence has turned to green.

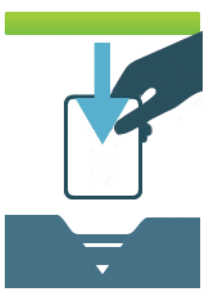

## Fig. 4: Example of the animation requesting insertion of the image plate

#### Start rapid scanning:

- > On the touch screen tap on *Rapid scan*.
- Select the scanning mode. The touch screen will display an animated visual symbol requesting insertion of the image plate.

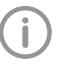

Only insert the image plate when the bar above the animated sequence has turned to green.

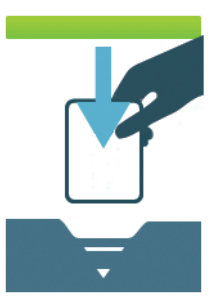

Fig. 5: Example of the animation requesting insertion of the image plate

#### Scanning the image plate

#### X-ray with CR 35 image plate cassette

- Remove the CR 35 image plate cassette from the X-ray cassette.
- Place the CR 35 image plate cassette with the image plate in the entry slot of the transport drum\.

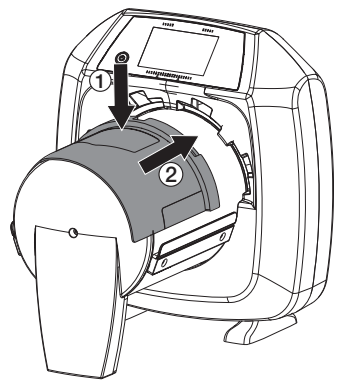

## CAUTION

## Loss of image data caused by light entering the device

- Do not remove the CR 35 image plate cassette until the image plate has passed completely through the unit.
- Slide the image plate into the device with both hands until it is automatically taken up by the transport.

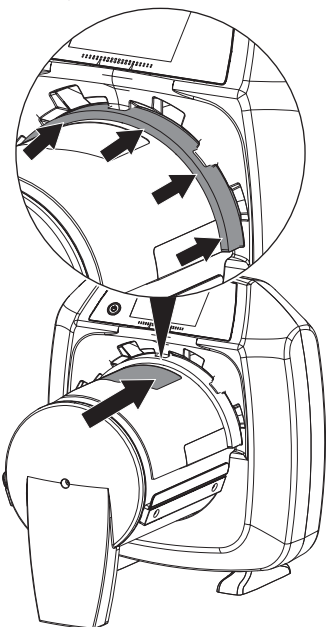

Scanning progress is displayed on the touch screen. The image data is saved automatically.

The touch screen only shows a preview, which provides an initial impression of the X-ray image. Limitations to image previews occur due to image size and/or exposure conditions. For purposes of diagnosis the X-ray image must be viewed on a diagnostic monitor.

After scanning the image plate data is erased.

- > Save the X-ray image.
- Remove the image plate and prepare it for taking a new X-ray.
- > Remove the CR 35 image plate cassette.

#### X-ray without CR 35 image plate cassette

- > Open the CR 35 flexible cassette/light protection cover.
- > Fold the flap to the back.

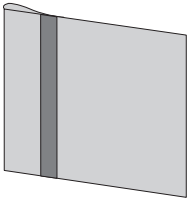

Remove a small section of the image plate from the CR 35 flexible cassette/light protection cover

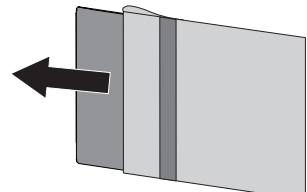

Place the CR 35 flexible cassette/light protection cover in the entry slot of the transport drum.

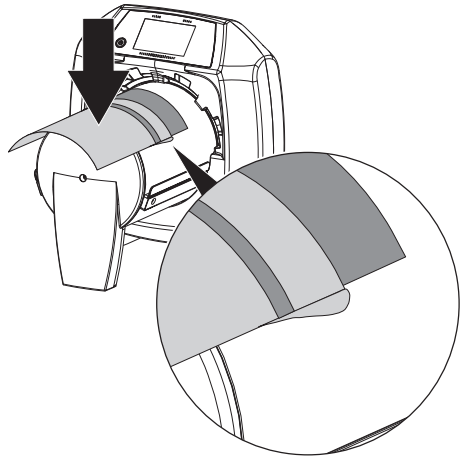

Place the CR 35 flexible cassette/light protection cover together with the image plate into the unit until the image plate is automatically taken up by the unit.

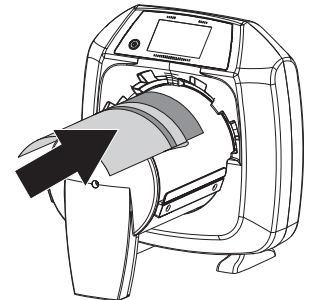

Scanning progress is displayed on the touch screen. The image data is saved automatically.

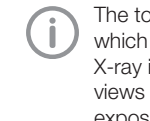

The touch screen only shows a preview, which provides an initial impression of the X-ray image. Limitations to image previews occur due to image size and/or exposure conditions. For purposes of diagnosis the X-ray image must be viewed on a diagnostic monitor.

After scanning the image plate data is erased.

- > Save the X-ray image.
- Remove the image plate and prepare it for taking a new X-ray.
- > Open the CR 35 flexible cassette/light protection cover.

#### Transmitting image data to the computer

X-ray images created using the touch screen of the device are saved to a memory card. These xray images can be imported via a network connection to the imaging software (e.g. D-Tect).

- Connect the unit to the network.
- > Start the imaging software.
- Start the image import via the imaging software (further information can be found in the manual of the imaging software).
- Save the image data. The image data on the memory card is erased automatically as soon as the transfer has been successfully completed.

## 11.4 Erasing the image plate

The image data is automatically erased after scanning.

If you do not want the image data to be erased, this function can be disabled for the current scanning process by selecting *Disable erasing light* on the touch screen of the unit.

The special *ERASE* mode only activates the erasure unit of the image plate scanner. No image data is read.

The image plate needs to be erased using the special mode in the following cases:

- The first time the image plate is used, or if it is stored for longer than a week.
- Due to an error, the image data on the image plate has not been erased (software error message).

#### Erasing the image plate via a computer

- > Select the special *ERASE* mode in the software.
- Scan the image plate (see "11.2 Scanning the image data via a computer").

#### Erasing the image plate via the touch screen

- > On the touch screen tap on Rapid scan.
- > Select the scanning mode ERASE.
- > Scan the image plate (see "11.3 Scanning image data via the touch screen on the unit").

## 11.5 Switch off the unit.

Press the on/off switch U for 3 seconds. As soon as the unit has shut down it switches off completely. The touch screen is off.

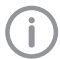

After you switch off the unit, wait 10 s before switching the unit on again.

## 12 Cleaning

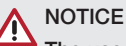

#### The use of unsuitable agents and methods can damage the unit and accessories.

Do not use any products based on phenolic compounds, halogen-releasing compounds, strong organic acids or oxygen-releasing compounds, as they may damage the materials.

- DÜRR NDT recommends that any soiling be removed with a soft, lint-free cloth that has been dampened with cold tap water.
- For cleaning, DÜRR NDT recommends using 70% 2-propanol (isopropyl alcohol) on a soft, lint-free cloth.
- Observe the cleaning agent instructions for use.

## 12.1 Image plate scanner

#### Unit surfaces

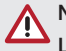

NOTICE Liquid can cause damage to the unit.

- > Do not spray cleaning agent on the unit.
- Make sure that liquid does not get inside the unit.
- > Remove any soiling with a soft, damp, lint-free cloth.
- > Existing dirt on the feed and output area must be removed before scanning.

## 12.2 Image plate

Use the following cleaning agents: ✓ IP Image Plate Cleaning Wipe

## NOTICE

Heat or humidity will damage the image plate

- Observe the ambient conditions during operation.
- > Only use approved cleaning agents.
- Soiling on both sides of the image plate should be cleaned off with a soft, lint-free wipe prior to every use.

- Remove resistant or dried on dirt with the image plate cleaning wipe. When doing this, follow the instructions for use for the cleaning wipe.
- > Allow the image plate to completely dry before using it.

# 12.3 Image plate cassette, flexible cassette, plastic cassette

When dirty, the surfaces must be cleaned.

- Remove any soiling with a soft, lint-free cloth that has been dampened with cold tap water.
- > To clean, use 70 % 2-propanol (isopropyl alcohol) on a soft, lint-free cloth.
- > Allow to completely dry before use.

## 12.4 Stylus

The stylus can can be cleaned in the same way as the unit (see "12.1 Image plate scanner").

## 13 Maintenance

## 13.1 Recommended maintenance schedule

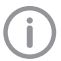

Only specialist staff or personnel trained by DÜRR NDT may maintain the appliance.

Prior to working on the unit or in case of danger, disconnect it from the mains.

The recommended maintenance intervals are based on operating the appliance 220 working days per year.

| Maintenance<br>interval | Maintenance work                                                                                                    |
|-------------------------|----------------------------------------------------------------------------------------------------|
| Annually                | > Visually inspect the device.                                                                                                    |
|                         | > Check the image plates and cassettes for scratches, and replace if necessary.                                                                                     |
|                         | Check the light protection brush; trim and remove long hairs or replace the<br>light protection brush if necessary. The oscilloscope must not exceed 600<br>counts. |
|                         | > Check the belt drives, transport belts and springs, and replace if necessary.                                                                                     |
|                         | > Disassemble the transport drum.                                                                                                    |
|                         | Remove dust and dirt from accessible parts.                                                                                                    |
|                         | > Mount the transport drum.                                                                                                    |
|                         | > Carry out a system check. Set up report files using CRConfig.                                                                                                    |
| Every 2 years           | > Replace the pressure roller unit.                                                                                                    |
|                         | > Replace the transport belts and tension springs.                                                                                                    |
|                         | Replace the toothed belt.                                                                                                    |
|                         | Check the light protection brush; trim and remove long hairs or replace the<br>light protection brush if necessary. The oscilloscope must not exceed 600<br>counts. |
|                         | > Disassemble the transport drum and clean. Remove hair and fluff.                                                                                                  |
| Every 5 years           | Arrange general overhaul by Dürr NDT.                                                                                                    |

## Troubleshooting

## 14 Tips for operators and service technicians

Any repairs exceeding routine maintenance may only be carried out by qualified personnel or our service.

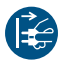

İ

Prior to working on the unit or in case of danger, disconnect it from the mains.

### 14.1 Poor X-ray image

| Error                                                        | Possible cause                                                               | Remedy                                                                                                  |
|--------------------------------------------------------------|------------------------------------------------------------------------------|----------------------------------------------------------------------------------------------------|
| X-ray image does not appear<br>on the monitor after scanning | Image plate inserted the wrong way round, inactive side was scanned          | Scan the image plate again<br>immediately, making sure you<br>feed it in correctly in the proc-<br>ess. |
|                                                              | Image data on the image plate<br>has been erased, e.g. by ambi-<br>ent light | Always scan the image data<br>of the image plate as quickly<br>as possible.                             |
|                                                              | Fault on the unit                                                            | > Inform a Service Technician.                                                                          |
|                                                              | No image data on image plate,<br>image plate not exposed                     | > Expose the image plate.                                                                               |
|                                                              | X-ray unit is faulty                                                         | > Inform a Service Technician.                                                                          |
| X-ray image too dark                                         | X-ray dose too high                                                          | > Check X-ray parameters.                                                                               |
|                                                              | Incorrect brightness/contrast settings in the software                       | Adjust the brightness of the X-<br>ray image in the software.                                           |
| X-ray image too bright                                       | Exposed image plate has been exposed to ambient light                        | Always scan the image data<br>of the image plate as quickly<br>as possible.                             |
|                                                              | X-ray dose too low                                                           | > Check X-ray parameters.                                                                               |
|                                                              | Incorrect brightness/contrast settings in the software                       | > Adjust the brightness of the X-<br>ray image in the software.                                         |
| X-ray image only shadowy                                     | The X-ray dose on the image plate was insufficient                           | > Increase X-ray dose.                                                                                  |
|                                                              | Amplification (HV value) is set too low in the software                      | <ul> <li>Increase amplification (HV value).</li> </ul>                                                  |
|                                                              | Unsuitable scanning mode selected                                            | <ul> <li>Select a suitable scanning mode.</li> </ul>                                                    |
|                                                              | The setting for the threshold value is too high                              | > Reduce the threshold value.                                                                           |
| Top or bottom bulge in the X-<br>ray image                   | Image plate fed in off-centre and at an angle                                | <ul> <li>Insert the image plate cen-<br/>trally and straight.</li> </ul>                                |

| Error                                                  | Possible cause                                                                                | Remedy                                                                                                    |
|--------------------------------------------------------|-----------------------------------------------------------------------------------------------|----------------------------------------------------------------------------------------------------|
| X-ray image is mirror-inverted                         | Image plate not inserted straight in foil cassette or light protection cover.                 | Insert image plate correctly.                                                                                                    |
|                                                        | Image plate not placed straight.                                                              | <ul> <li>Position the image plate correctly.</li> </ul>                                                                                                    |
| Ghosting or double exposure on X-ray image             | Image plate exposed twice                                                                     | > Only expose the image plate once.                                                                                                    |
|                                                        | Image plate not sufficiently erased                                                           | <ul> <li>Check the erasure unit is<br/>working correctly.</li> <li>Inform a service technician if<br/>the problem persists.</li> </ul>                             |
| X-ray image mirrored in one corner                     | Image plate bent during X-ray exposure                                                        | > Do not bend the image plate.                                                                                                    |
| Shadow on the X-ray image                              | Image plate removed from the light protection cover before scanning                           | <ul> <li>&gt; Do not handle image plates<br/>without a light protection<br/>cover.</li> <li>&gt; Store the image plate in a light<br/>protection cover.</li> </ul> |
| X-ray image cut off, part miss-<br>ing                 | The metal part of the X-ray tube is in front of the X-ray beam                                | <ul> <li>When taking an X-ray, make<br/>sure there are no metal parts<br/>between the X-ray tube and<br/>the patient.</li> </ul>                                   |
|                                                        |                                                                                               | > Check X-ray tube.                                                                                                    |
|                                                        | Faulty edge masking in imaging software                                                       | > Deactivate edge masking.                                                                                                    |
| Software unable to combine the data to make a complete | The X-ray dose on the image plate was insufficient                                            | > Increase X-ray dose.                                                                                                    |
| image                                                  | Amplification (HV value) is set too low in the software                                       | <ul> <li>Increase amplification (HV value).</li> </ul>                                                                                                    |
|                                                        | Unsuitable scanning mode selected                                                             | > Select a suitable scanning mode.                                                                                                    |
|                                                        | The setting for the threshold value is too high                                               | > Reduce the threshold value.                                                                                                    |
| X-ray image has strips on<br>image                     | Image plate has been pre-<br>exposed, e.g. by natural radia-<br>tion or stray X-ray radiation | If the image plate has been<br>stored for longer than one<br>week, erase the image plate<br>prior to use.                                                          |
|                                                        | Parts of image plate exposed to light during handling                                         | <ul> <li>Do not expose used image<br/>plates to bright light.</li> <li>Scan image data within half<br/>an hour after the exposure.</li> </ul>                      |
|                                                        | Image plate dirty or scratched                                                                | <ul> <li>Clean the image plate.</li> <li>Replace scratched image plates.</li> </ul>                                                                                |

? Troubleshooting

| Error                                                                                              | Possible cause                                                 | Remedy                                                                                                    |
|----------------------------------------------------------------------------------------------------|----------------------------------------------------------------|----------------------------------------------------------------------------------------------------|
| Light strips in the scanning window                                                                | Too much incident ambient light<br>during the scanning process | <ul> <li>Darken the room.</li> <li>Turn the unit so that the light does not fall directly onto the input unit.</li> </ul>                                              |
| Horizontal, grey lines on the<br>X-ray image, extending<br>beyond the left and right<br>image edge | Transport slipping                                             | Clean the transport mecha-<br>nism, replace the transport<br>belts if necessary.                                                                                       |
| X-ray image is stretched<br>lengthwise with bright, hori-<br>zontal stripes                        | Incorrect light protection cover<br>or image plate used        | Only use original accessories.                                                                                                    |
| X-ray image split vertically into two halves                                                       | Dirt in the laser slit (e.g. hair, dust)                       | > Clean the laser slit.                                                                                                    |
| X-ray image with small bright spots or clouding                                                    | Micro scratches on the image plate                             | > Replace the image plate.                                                                                                    |
| Lamination of the image plate becoming detached at the                                             | Incorrect retainer system used                                 | > Only use original image plates and film retainer systems.                                                                                                    |
| edge                                                                                               | Image plate handled incorrectly.                               | <ul> <li>&gt; Use the image plate correctly.</li> <li>&gt; Observe the operating<br/>instructions for the image<br/>plates and film retainer sys-<br/>tems.</li> </ul> |
| X-ray resolution does not cor-<br>respond to values set/selec-<br>ted                              | Focus adjustment defect (lacks setting noise)                  | > Inform a Service Technician.                                                                                                    |

## 14.2 Software error

| Error                    | Possible cause                 | Remedy                                                                                                    |
|--------------------------|--------------------------------|----------------------------------------------------------------------------------------------------|
| "Too much ambient light" | Unit exposed to too much light | <ul> <li>Darken the room.</li> <li>Turn the unit so that no light<br/>can fall directly into the entry<br/>slot.</li> </ul> |
| "Overtemperature"        | Laser or erasure unit too hot  | > Switch off the unit and allow it to cool.                                                                                 |
| "Erasure unit fault"     | LED defective                  | > Inform a Service Technician.                                                                                              |

| Error                                                                                                | Possible cause                                                                                                    | Remedy                                                                                                    |
|----------------------------------------------------------------------------------------------------|----------------------------------------------------------------------------------------------------|----------------------------------------------------------------------------------------------------|
| Imaging software does not recognise the unit                                                         | Unit not switched on                                                                                                    | Switch on the unit.                                                                                                    |
|                                                                                                    | Connecting cable between device and computer not correctly connected                                                       | Check the connecting cable.                                                                                                    |
|                                                                                                    | Computer does not detect any connection to the unit.                                                                       | <ul> <li>Check the connecting cable.</li> <li>Check the network settings<br/>(IP address and subnet<br/>mask).</li> </ul>                                                                                 |
|                                                                                                    | Hardware fault                                                                                                    | > Inform a Service Technician.                                                                                                    |
|                                                                                                    | The IP address of the device is<br>being used by another unit                                                              | <ul> <li>Check the network settings<br/>(IP address and subnet mask)<br/>and assign a unique IP<br/>address to every device.</li> <li>Inform a service technician if<br/>the problem persists.</li> </ul> |
| Unit does not appear in the selection list in CRScanConfig                                           | Unit is connected behind a router                                                                                          | <ul> <li>Configure the IP address without an intermediate router on the unit.</li> <li>Reconnect the router.</li> <li>Manually enter the IP address in CRScanConfig and register the unit.</li> </ul>     |
|                                                                                                    | The IP address of the device is<br>being used by another unit                                                              | <ul> <li>Check the network settings<br/>(IP address and subnet mask)<br/>and assign a unique IP<br/>address to every device.</li> <li>Inform a service technician if<br/>the problem persists.</li> </ul> |
| Unit appears in the selection<br>list in CRScanConfig, but con-<br>nection is not possible           | Subnet masks of the computer and the unit do not match                                                                     | Check subnet masks, adjust if necessary.                                                                                                    |
| Error message "E2490"                                                                                | The connection to the unit was<br>interrupted while the software<br>was still attempting to communi-<br>cate with the unit | <ul><li>&gt; Restore the connection to the unit.</li><li>&gt; Repeat the process.</li></ul>                                                                                                    |
| Error during data transmission<br>between unit and computer.<br>Error message "CRC error<br>timeout" | Connecting cable used is incor-<br>rect or too long                                                                        | Only use original cables.                                                                                                    |

| Error                                                                       | Possible cause                                               | Remedy                                                                                                    |  |
|-----------------------------------------------------------------------------|--------------------------------------------------------------|----------------------------------------------------------------------------------------------------|--|
| Unit does not switch on                                                     | No mains voltage                                             | Check the mains cable and<br>plug connection and replace if<br>necessary.                                                          |  |
|                                                                             |                                                              | <ul> <li>Check the power supply unit.</li> <li>If the touch screen does not<br/>light up, replace the power<br/>supply.</li> </ul> |  |
|                                                                             |                                                              | > Check the mains fuse in the building.                                                                                            |  |
|                                                                             | On / off switch is defective                                 | > Inform a Service Technician.                                                                                                    |  |
| Unit switches back off after a short time                                   | Mains cable or power supply unit plug not inserted correctly | <ul> <li>Check the mains cable and<br/>plug connections.</li> </ul>                                                                |  |
|                                                                             | Hardware fault                                               | > Inform a Service Technician.                                                                                                    |  |
|                                                                             | Mains supply voltage too low                                 | > Check the mains voltage.                                                                                                    |  |
| Loud operating noises after<br>switching on lasting more<br>than 30 seconds | Radiation deflector defective                                | > Inform a Service Technician.                                                                                                    |  |
| Unit not responding                                                         | The unit has not yet completed the startup procedure         | After switching on, wait 20 -<br>30 seconds until the startup<br>procedure has finished.                                           |  |
|                                                                             | Unit is blocked by the firewall                              | > Enable the ports for the unit in the firewall settings.                                                                          |  |
| Unit is on, but there is no dis-<br>play on the touch screen                | Touch screen initialisation fault                            | Switch the unit off and back on again.                                                                                             |  |
|                                                                             | Touch screen brightness set too<br>dark                      | <ul> <li>&gt; Update the firmware.</li> <li>&gt; Increase the brightness of the touch screen.</li> </ul>                           |  |
|                                                                             | Touch screen defective                                       | > Inform a Service Technician.                                                                                                    |  |

## 14.3 Fault on the unit

| Error                                    | Possible cause                                                             | Remedy                                                                                                    |
|------------------------------------------|----------------------------------------------------------------------------|----------------------------------------------------------------------------------------------------|
| Network connection has been disconnected | WLAN stick not inserted                                                    | Insert the WLAN stick into the unit.                                                                                                    |
|                                          | Distance to WLAN router too great                                          | Set up the unit closer to the WLAN router.                                                                                                    |
|                                          | Walls between WLAN router and unit too thick                               | Set up the unit closer to the WLAN router.                                                                                                    |
|                                          | Another WLAN network is affecting the operation of the unit's WLAN network | Change the frequency range<br>of the WLAN network.                                                                                                    |
|                                          | Connecting cable between device and computer not correctly connected       | > Check the connection cable.                                                                                                    |
|                                          | The IP address of the device is<br>being used by another unit              | <ul> <li>Check the network settings<br/>(IP address and subnet mask)<br/>and assign a unique IP<br/>address to every device.</li> <li>Inform a service technician if<br/>the problem persists.</li> </ul> |

| Furner           | Dessible serves                                                                         | Deverage                                                                                                    |
|------------------|-----------------------------------------------------------------------------------------|----------------------------------------------------------------------------------------------------|
| Error            | Possible cause                                                                          | Remedy                                                                                                    |
| Error code -1008 | Internal connection interrupted                                                         | Update the firmware.                                                                                                    |
| Error code 1010  | Temperature of unit too high                                                            | > Allow the unit to cool down.                                                                                                    |
|                  |                                                                                         | Inform a Service Technician.                                                                                                    |
| Error code 1022  | Subassembly not initialised                                                             | <ul> <li>Fault in software, update the software if required.</li> <li>Inform a Service Technician.</li> </ul>                                                                                                    |
| Error code 1024  | Internal data communication fault                                                       | <ul> <li>&gt; Switch the unit off and back<br/>on again.</li> <li>&gt; Update the firmware.</li> <li>&gt; Darken the room.</li> <li>&gt; Turn the unit so that no light<br/>can fall directly into the entry<br/>elet</li> </ul>                          |
| Error code 1026  | Incorrect acquisition mode                                                              | <ul> <li>&gt; Select a different acquisition mode</li> <li>&gt; Inform a Service Technician.</li> <li>&gt; Update the firmware.</li> <li>&gt; Reset the scanning modes to the factory settings via the unit interface or the Imaging Software.</li> </ul> |
| Error code 1100  | Permitted time for scan process exceeded                                                | <ul> <li>&gt; Inform a Service Technician.</li> <li>&gt; Check the belt drive.</li> <li>&gt; Check for blockage, remove image plate from unit.</li> </ul>                                                                                                 |
| Error code 1104  | Erasure unit fault                                                                      | <ul><li>&gt; Inform a Service Technician.</li><li>&gt; Replace the erasure unit.</li></ul>                                                                                                    |
| Error code 1153  | Unit fault                                                                              | <ul> <li>&gt; Switch the unit off and back<br/>on again.</li> <li>&gt; Update the firmware.</li> </ul>                                                                                                    |
| Error code 1154  | Internal data communication fault                                                       | <ul><li>&gt; Switch the unit off and back<br/>on again.</li><li>&gt; Update the firmware.</li></ul>                                                                                                    |
| Error code 1160  | Final radiation deflector rotation speed not attained                                   | <ul> <li>&gt; Inform a Service Technician.</li> <li>&gt; Update the firmware.</li> <li>&gt; Replace the radiation deflector subassembly if the problem occurs regularly.</li> </ul>                                                                       |
| Error code 1170  | SOL sensor timeout<br>Fault on the laser, SOL sensor or<br>radiation deflector assembly | <ul><li>&gt; Inform a Service Technician.</li><li>&gt; Update the firmware.</li></ul>                                                                                                    |

## 14.4 Error messages on the touch screen

| Error                                                | Possible cause                                                               | Remedy                                                                                                    |
|------------------------------------------------------|------------------------------------------------------------------------------|----------------------------------------------------------------------------------------------------|
| Error code 1172                                      | Radiation deflector assembly or the SOL sensor defect                        | <ul> <li>&gt; Switch the device off and on.</li> <li>&gt; Inform a Service Technician.</li> <li>&gt; Replace the radiation deflector assembly.</li> </ul> |
| Error code 10000                                     | Unit exposed to too much light                                               | <ul> <li>Darken the room.</li> <li>Turn the unit so that no light can fall directly into the entry slot.</li> </ul>                                       |
| Error code 10009                                     | Internal communication error<br>warning; unit remains ready for<br>operation | > Update the firmware.                                                                                                    |
| Error code 10017                                     | Unit shutting down                                                           | Wait until the unit has shut<br>down completely.                                                                                                    |
| Error code 2                                         | System error during startup of the unit                                      | <ul><li>&gt; Switch the unit off and back<br/>on again.</li><li>&gt; Update the firmware.</li></ul>                                                       |
| Error code -78                                       | Storage medium (e. g. memory card or memory stick) is full                   | <ul> <li>&gt; Transfer the image data to the computer.</li> <li>&gt; Insert empty storage medium.</li> </ul>                                              |
|                                                      | Fault during memory cleanup                                                  | Press and hold the reset but-<br>ton while switching on the<br>unit.                                                                                      |
|                                                      |                                                                              | <ul> <li>&gt; Update the firmware.</li> <li>&gt; Press and hold the reset button while switching on the unit.</li> </ul>                                  |
| Firmware not running                                 | A firmware update has been carried out.                                      | Switch the unit off and back on again.                                                                                                    |
|                                                      | Internal communication fault                                                 | <ul> <li>Switch the unit off and back<br/>on again.</li> </ul>                                                                                            |
| Settings (e.g. language) reset<br>after unit restart | Faulty configuration file                                                    | <ul> <li>&gt; Update the firmware.</li> <li>&gt; Reset the configuration to the factory settings and reconfigure.</li> </ul>                              |
| Warning message during<br>shutdown of the unit       | Not a malfunction                                                            | > Update the firmware.                                                                                                    |

Ø

## Appendix

## 15 Settings menu layout

| Device information <sup>1</sup> | Device data         |
|---------------------------------|---------------------|
|                                 | Dealer information  |
|                                 | Report              |
| Access level <sup>1</sup>       | Operator            |
|                                 | Administrator       |
|                                 | Service Technician  |
|                                 | In-house technician |

| System settings <sup>2</sup> | Language             | German (DE)                   |      |  |
|------------------------------|----------------------|-------------------------------|------|--|
|                              |                      | English (EN)                  |      |  |
|                              | Date & time          | Date                          |      |  |
|                              |                      | Time                          |      |  |
|                              | Network              | MAC address                   |      |  |
|                              |                      | Name                          |      |  |
|                              |                      | Interface                     | LAN  |  |
|                              |                      |                               | WLAN |  |
|                              |                      | DHCP                          |      |  |
|                              |                      | IP address                    |      |  |
|                              |                      | Subnet mask                   |      |  |
|                              |                      | Gateway                       |      |  |
|                              | Acquisition settings | Project number                |      |  |
|                              |                      | Genus project                 |      |  |
|                              |                      | Subtitle                      |      |  |
|                              |                      | Test date                     |      |  |
|                              |                      | Comment                       |      |  |
|                              |                      | X-ray parameters              |      |  |
|                              | Acquisition type     | Weld / solder seam            |      |  |
|                              |                      | Casting / cast metal<br>piece |      |  |
|                              | Touch screen         | Brightness                    |      |  |
|                              |                      | Touch screen calibra-<br>tion |      |  |
|                              | Device settings      | Standby                       |      |  |
|                              |                      | Stand-by time                 |      |  |
|                              |                      | Fade-out time menu            |      |  |
|                              |                      | Patient ID scheme             |      |  |
|                              |                      | Dimming                       |      |  |
|                              |                      | Service information           |      |  |
|                              |                      | Service interval              |      |  |
|                              | Operation mode       | ScanManager                   |      |  |
|                              |                      | Exhibition mode               |      |  |
|                              | Access protection    | Admin. password               |      |  |
|                              |                      | Service technician password   |      |  |
|                              |                      |                               |      |  |

| Test             | Test                                                          |                                                                                                    |  |  |  |
|------------------|---------------------------------------------------------------|----------------------------------------------------------------------------------------------------|--|--|--|
| Scanning mode    | Display scanning<br>modes                                     |                                                                                                    |  |  |  |
|                  | Edit scanning modes                                           |                                                                                                    |  |  |  |
| Maintenance      | Reset maintenance<br>interval                                 |                                                                                                    |  |  |  |
| Messages         |                                                               |                                                                                                    |  |  |  |
| Diagnosis        | Statistics                                                    |                                                                                                    |  |  |  |
|                  | Manipulation                                                  | Transport                                                                                                    |  |  |  |
|                  |                                                               | Insert                                                                                                    |  |  |  |
|                  |                                                               | Erasure unit                                                                                                    |  |  |  |
|                  |                                                               | Pentaprism                                                                                                    |  |  |  |
|                  |                                                               | PMT                                                                                                    |  |  |  |
|                  | Query sensor values                                           | Sensors                                                                                                    |  |  |  |
|                  |                                                               | Temperatures                                                                                                    |  |  |  |
|                  |                                                               | Internal device voltages                                                                                                    |  |  |  |
|                  | Oscilloscope                                                  |                                                                                                    |  |  |  |
|                  | Check touch screen                                            |                                                                                                    |  |  |  |
|                  | Display test images                                           |                                                                                                    |  |  |  |
| Factory settings | Reset scanning modes                                          | 3                                                                                                    |  |  |  |
|                  | Test<br>Scanning mode<br>Maintenance<br>Messages<br>Diagnosis | Test         Scanning mode       Display scanning modes         Edit scanning modes         Maintenance       Reset maintenance interval         Messages       Diagnosis         Diagnosis       Statistics         Manipulation       Query sensor values         Oscilloscope       Check touch screen         Display test images       Reset scanning modes |  |  |  |

- <sup>1</sup> Visible from access level *Operator* or higher
- 2 Visible from access level *Administrator* or higher
- <sup>3</sup> Visible from access level *Service Technician* or higher

Appendix

## 16 Scanning times

The scanning time corresponds to the time taken for complete scanning of image data and depends on image plate format and pixel size.

The time to image will depend largely on the computer system used and its work load. Times stated are approximate.

| Scan mode name      | BAM Certified<br>Mode (15/15/30) | 25µm Blue IP /<br>High Res White<br>IP | 50µm White IP |
|---------------------|----------------------------------|----------------------------------------|---------------|
| Pixel size (µm)     | 15                               | 25                                     | 50            |
| 10 x 24 (landscape) | 118 s                            | 101 s                                  | 37 s          |
| 18 x 24             | 181 s                            | 148 s                                  | 57 s          |
| 24 x 30             | 501 s*                           | 212 s                                  | 75 s          |
| 35 x 43             | 860 s*                           | 344 s                                  | 134 s         |

\* only possible with D-Tect X.

## 17 File sizes (uncompressed)

The actual file size will depend on the image plate format and the pixel size. File sizes stated are approximate and have been rounded upwards.

Suitable compression methods can considerably reduce the file size without loss of data.

| Scan mode name  | BAM Certified<br>Mode (15/15/30) | 25µm Blue IP /<br>High Res White<br>IP | 50µm White IP |
|-----------------|----------------------------------|----------------------------------------|---------------|
| Pixel size (µm) | 15                               | 25                                     | 50            |
| 10 x 24         | 203 MB                           | 73 MB                                  | 18 MB         |
| 18 x 24         | 366 MB                           | 132 MB                                 | 33 MB         |
| 24 x 30         | 610 MB*                          | 219 MB                                 | 55 MB         |
| 35 x 43         | 1.27 GB*                         | 459 MB                                 | 115 MB        |

\* only possible with D-Tect X.

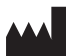

#### Hersteller / Manufacturer:

DÜRR NDT GmbH & Co. KG Höpfigheimer Str. 22 74321 Bietigheim-Bissingen Germany Fon: +49 7142 99381-0 www.duerr-ndt.com info@duerr-ndt.com

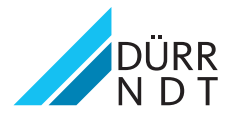